# UC SANTA BARBARA | Job Builder

# Job Builder User Guide - Submitter/Preparer

Table of contents is dynamic - click on a topic and it will take you directly there.

1

| Log In / Log Out                                                        | 3  |
|-------------------------------------------------------------------------|----|
| Home Page Navigation                                                    | 4  |
| Quick Links                                                             | 5  |
| View My Job                                                             | 6  |
| Jobs that Report to Me                                                  | 7  |
| My Employees                                                            | 7  |
| Job Library - Part 1                                                    | 9  |
| Job Library - Part 2                                                    | 10 |
| Job Catalog                                                             | 11 |
| My Job Tasks                                                            | 12 |
| CT Job Standards Matrix                                                 | 13 |
| CT Job Standards                                                        | 14 |
| Add a New Job Description (Create New JD)                               | 16 |
| 1. Add a New JD from a Blank Job Description                            | 16 |
| 2. Add a New JD from a Base Job Description                             | 19 |
| Revise a Job Description (Update, Reclass, Stipend)                     | 22 |
| Job Description Workflow Process                                        | 23 |
| Section 1 - Job Details                                                 | 24 |
| Section 2 - Supervision                                                 | 27 |
| Section 3 - Job Summary                                                 | 28 |
| Section 4 - Essential Functions and Duties                              | 29 |
| Section 5 - Qualifications                                              | 30 |
| Section 6 - Competencies                                                | 33 |
| Section 7 - Classification Factors                                      | 34 |
| Section 8 - PEMs (Physical, Environmental, and Mental Requirements)     | 37 |
| Section 9 - Special Conditions of Employment and Reporting Requirements | 39 |

| Section 10 - Action Justification                                        | 41 |
|--------------------------------------------------------------------------|----|
| Section 11 - Temporary Assignment/Stipend                                | 43 |
| Section 12 - Compensation Information                                    | 45 |
| Section 13 - Workflow Approvals                                          | 46 |
| Section 14 - Job Posting                                                 | 47 |
| Finalize and Submit a Job Description to HR/Compensation                 | 49 |
| Workflow Screen Options                                                  | 50 |
| Green Workflow Tool Bar                                                  | 51 |
| Archiving a Job Description                                              | 52 |
| Job Description (JD) Acknowledgement Process                             | 53 |
| Acknowledgement via the Email Link                                       | 53 |
| Acknowledgement via Logging into Job Builder                             | 57 |
| Downloading the JD and Acknowledgement Cover Page for the Personnel File | 59 |

# Log In / Log Out

- 1. To log in to Job Builder URL: <u>https://universityofcalifornia.marketpayjobs.com</u>
- 1. Log In to Job Builder:

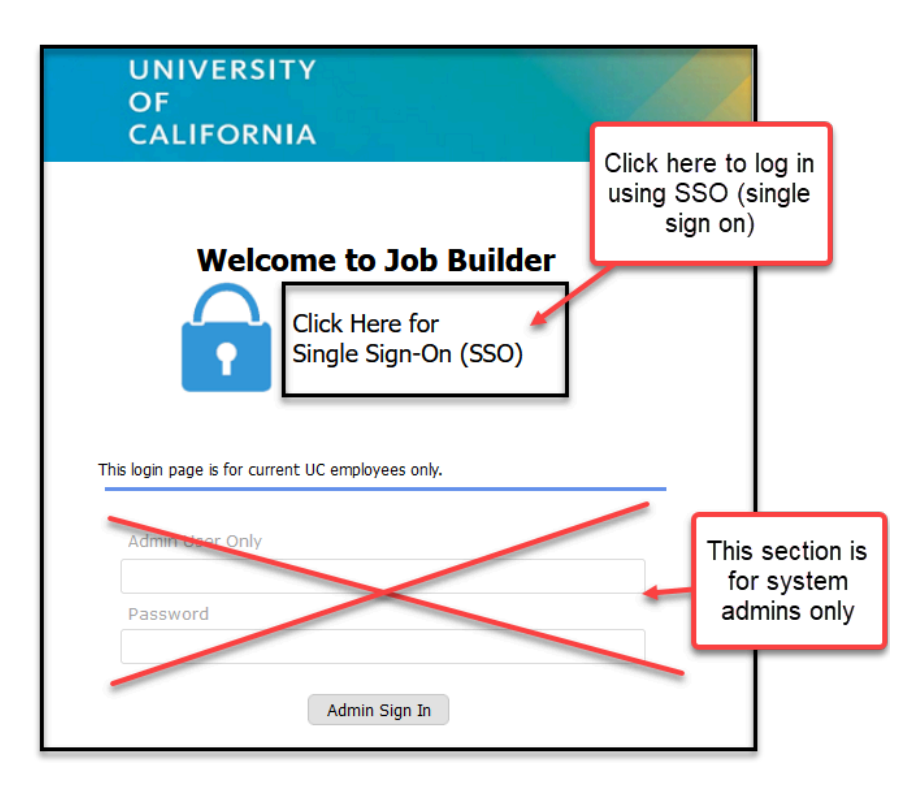

2. Log Out of Job Builder:

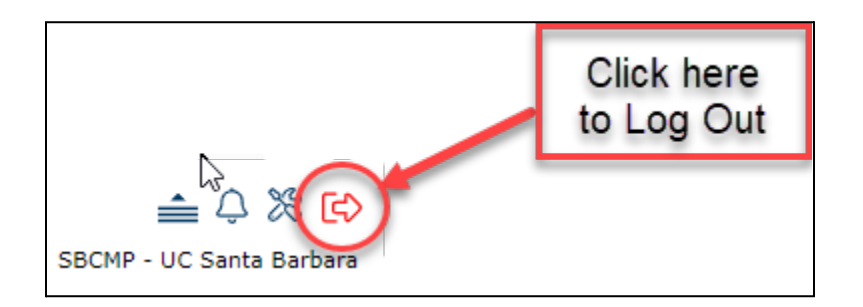

#### Home Page Navigation

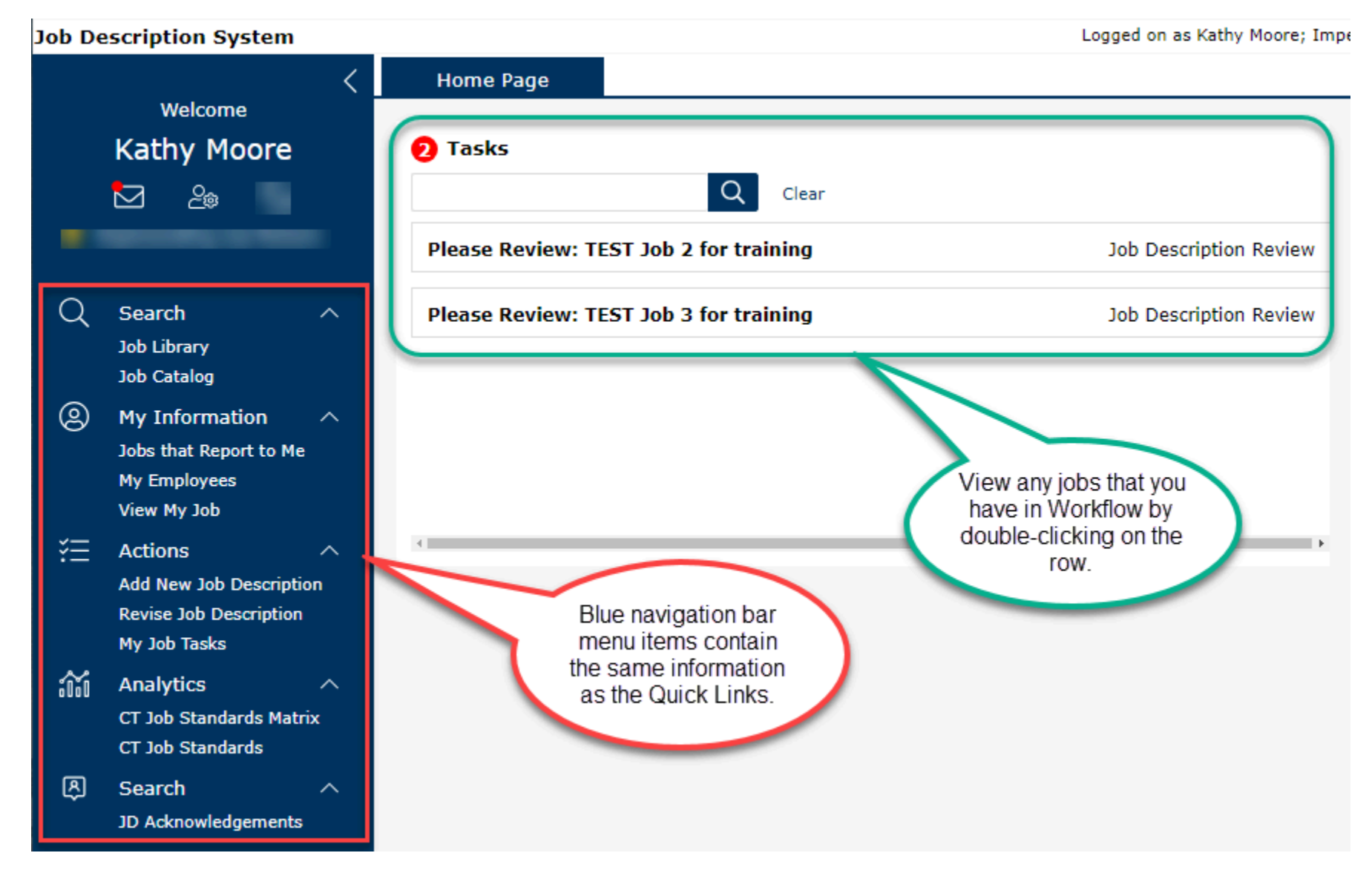

## Quick Links

1. Quick Links are the quickest way to navigate to the place you want to go.

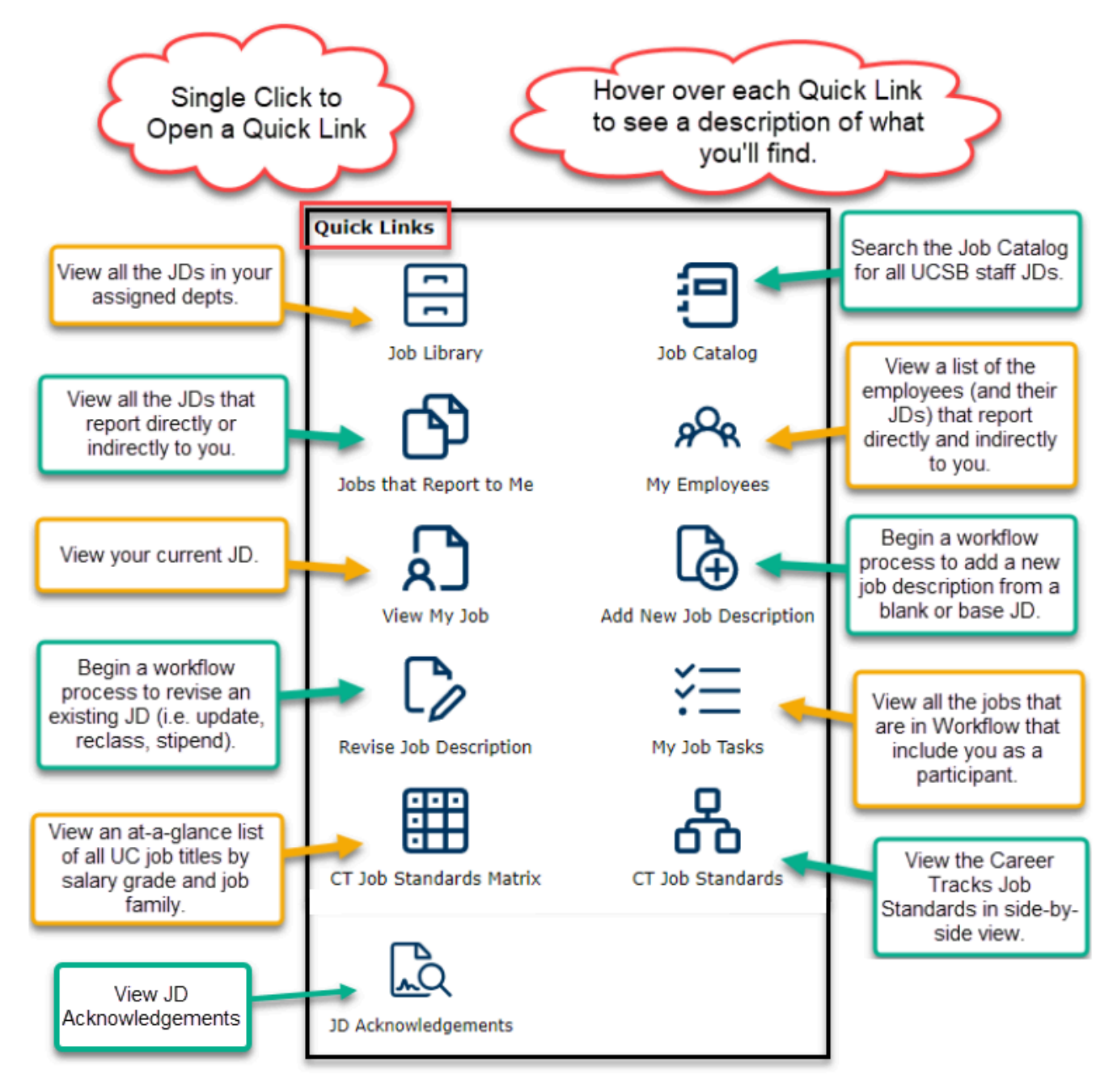

# View My Job

1. View a print version of your job description in PDF or HTML.

| Your payroll title<br>and Position ID.                                               | Click on PDF Format to see a print version.                                              | (                                                                                                    | Scroll down to see full JD.                                                                                                    |
|--------------------------------------------------------------------------------------|------------------------------------------------------------------------------------------|----------------------------------------------------------------------------------------------------|----------------------------------------------------------------------------------------------------|
| Job Description:<br>Administrative Manager 1 (40035501)<br>Print Profile:<br>Default |                                                                                          | - + Automatic Z                                                                                                    | ADMIN MGR 1 (000547)<br>Job Description                                                                                                    |
| Preview Job Description     PDF Format     O HTML Format                             | View tool tips for additional in<br>template is available on the H<br>Job History/Status | formation on filling out the Job Details<br>IR website at https://www.hr.ucsb.edu/                                                                                                    | section. A downloadable Job Description<br>/hr-units/compensation/oacis                                                                                                    |
|                                                                                      | Approved Date:                                                                           | 9/15/2023 5:21:40 PM                                                                                                    |                                                                                                    |
|                                                                                      | Date Last Edited:                                                                        | 9/15/2023 5:21:37 PM                                                                                                    |                                                                                                    |
| Download/Share Job Description                                                       | Last Action Approved:                                                                    | HR Admin Update                                                                                                    |                                                                                                    |
|                                                                                      | Last Action Effective Date:                                                              | 9/11/2023                                                                                                    |                                                                                                    |
| ₩ ₩ ₩ ~~                                                                             | Organization Details                                                                     |                                                                                                    |                                                                                                    |
|                                                                                      | Business Unit (Location):                                                                | SBCMP                                                                                                    |                                                                                                    |
|                                                                                      | Department Code                                                                          | PERS                                                                                                    |                                                                                                    |
|                                                                                      | Department Name:                                                                         | PERS (HUMAN RESOURCES)                                                                                                    |                                                                                                    |
| Download (or share) a                                                                | Division Name:                                                                           | Admin Services                                                                                                    |                                                                                                    |
| version of your JD.                                                                  | Department Profile (Specific<br>Information about<br>Department/Program):                | The Department of Human Resource<br>customer service in support of teach<br>of UCSB. We are committed to form<br>community that create a work enviror<br>retain the best qualified people. The<br>and is made up of the following unit<br>Employee Engagement, Employee an<br>(academic and staff assistance progu-<br>facilitation, work/life resources, worl<br>Acquisition/Training and Developmen<br>Administration, and HR office operat | es is dedicated to providing exemplary<br>ning, research and the public service mission<br>ing strategic partnerships within the UCSB<br>onment designed to attract, develop and<br>department has a staff of 30+ employees<br>s: Compensation and Classification,<br>nd Labor Relations, Employee Services<br>ram, leave administration, healthcare<br>kplace accommodations), Talent<br>nt, UCPath Position Control/Workforce<br>tions. |

#### Jobs that Report to Me

1. All job descriptions for positions that report directly or indirectly to you will appear in a searchable grid, including your own job description.

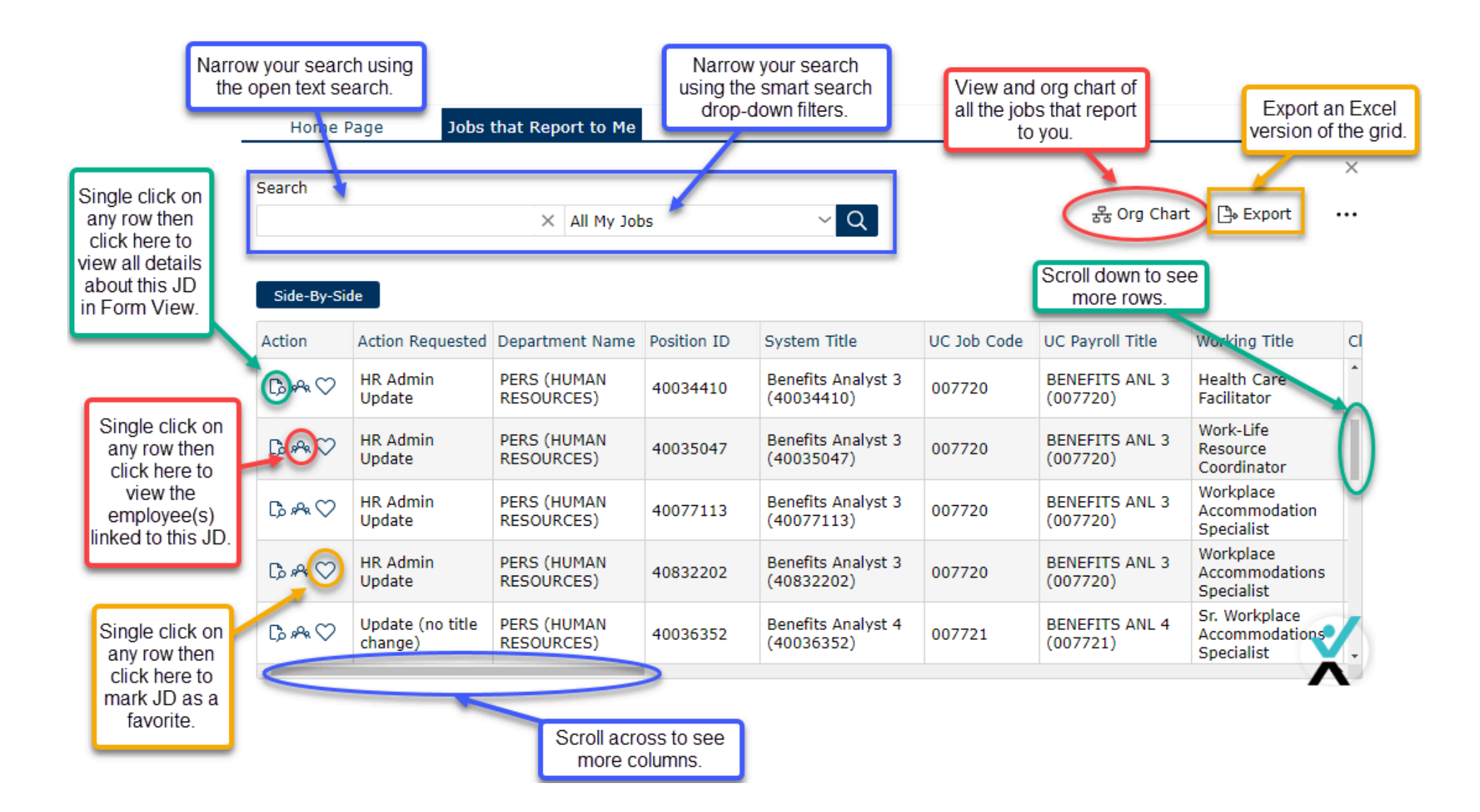

# My Employees

1. View a list of the employees (and their JDs) that report directly and indirectly to you.

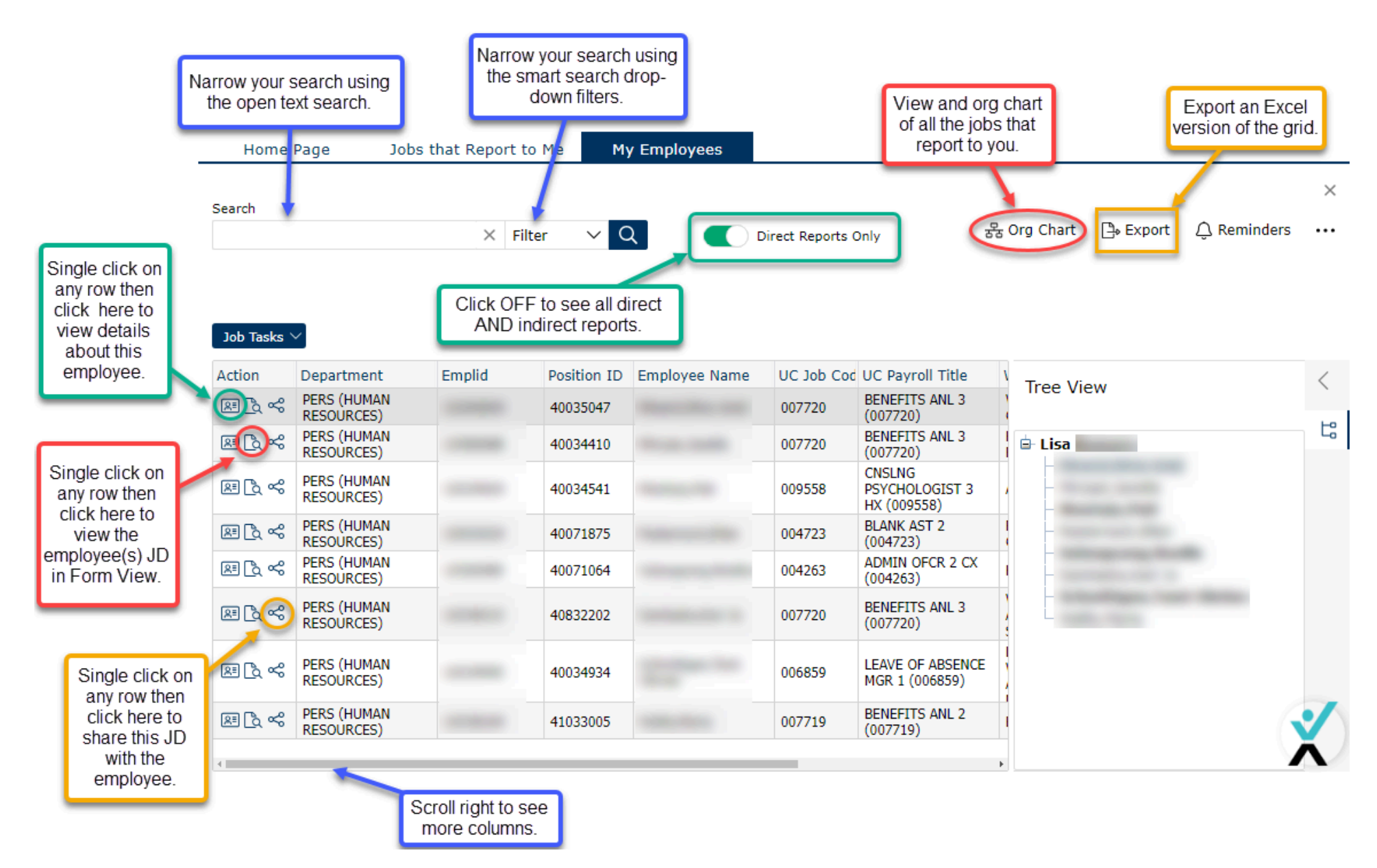

#### Job Library - Part 1

1. The Job Library lists all the job descriptions in your assigned departments.

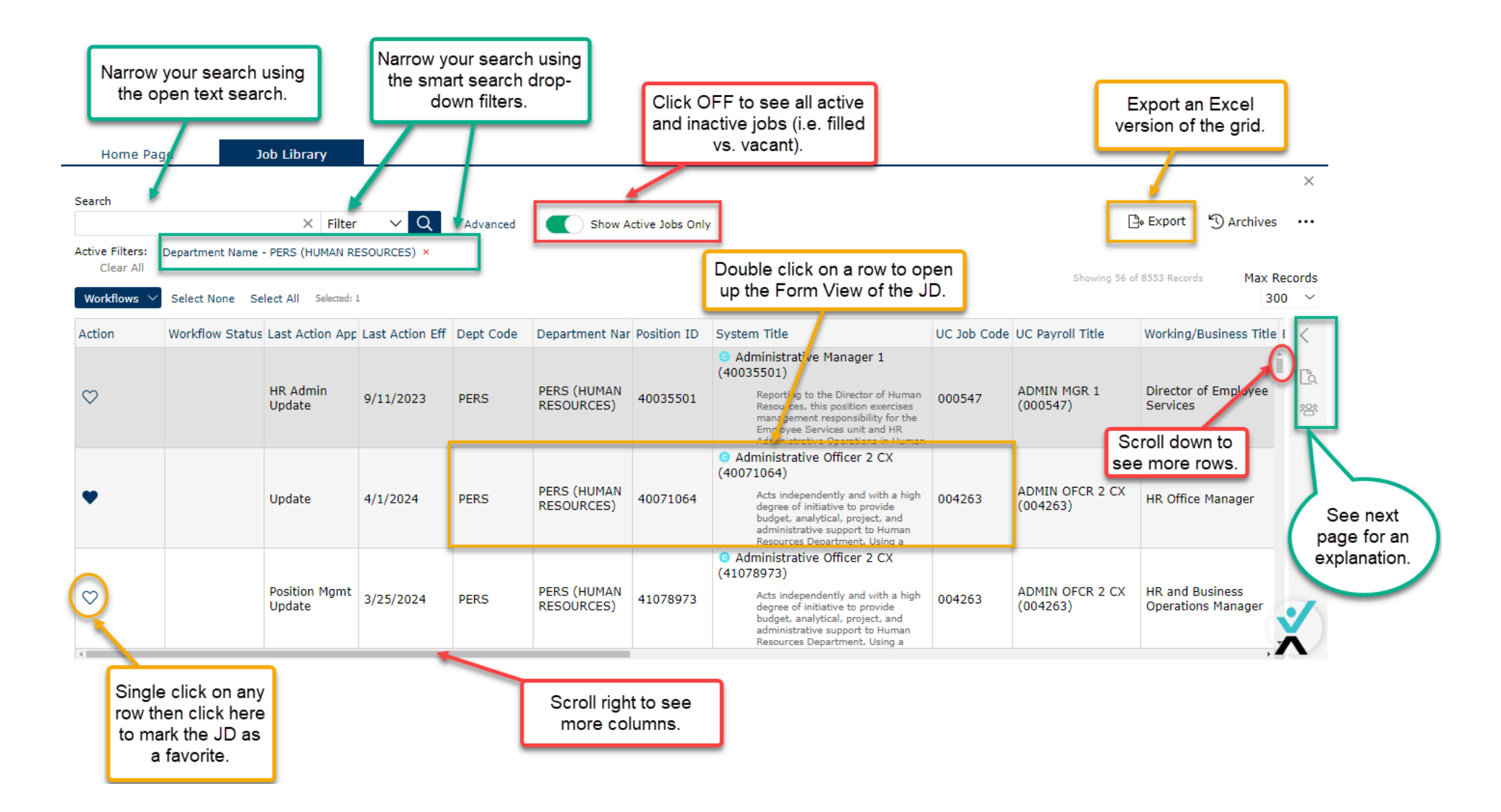

```
Job Library - Part 2
```

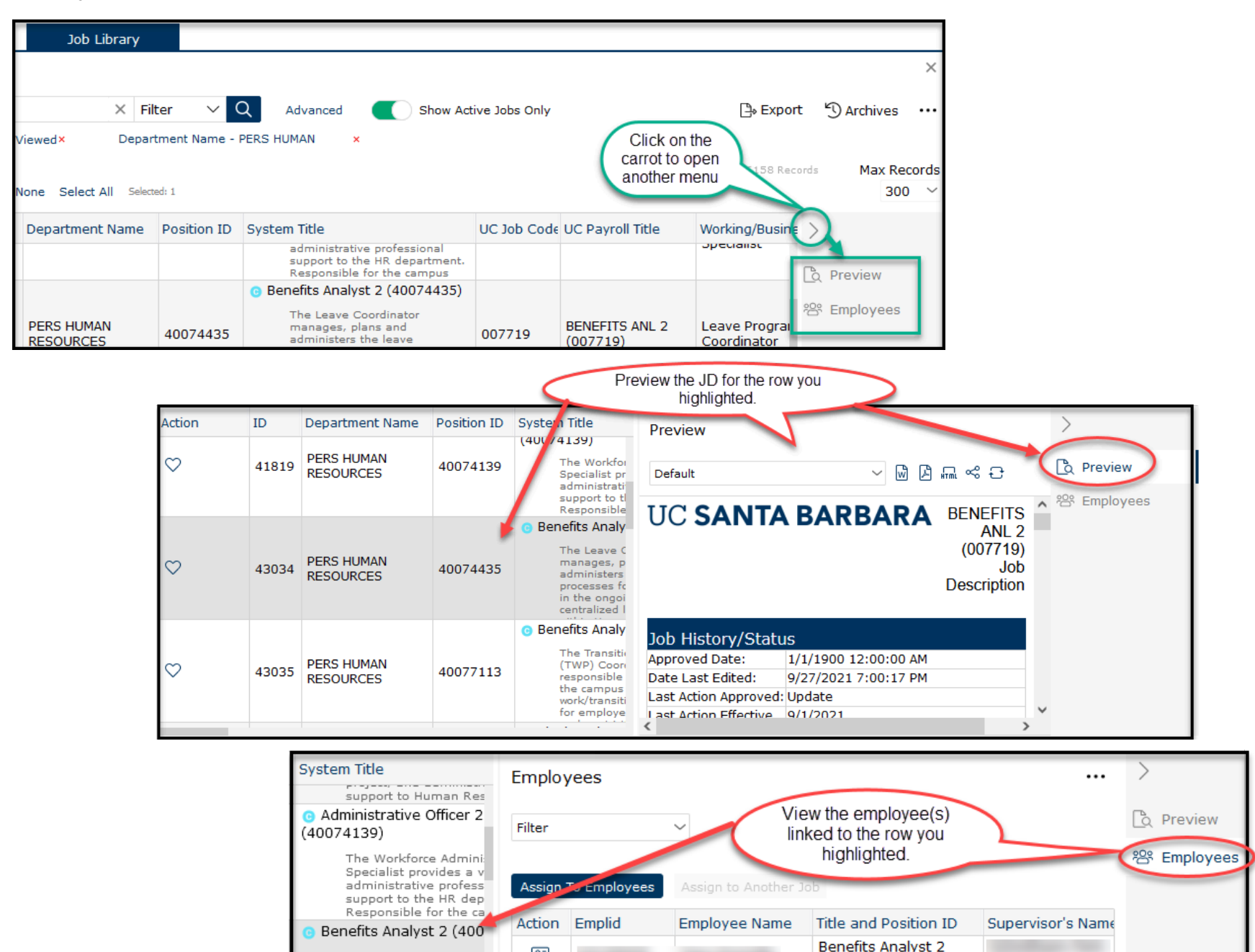

(40074435)

R≡

The Leave Coordinato

manages, plans and

### Job Catalog

- 1. Search for and view UCSB staff (non-student) job descriptions.
- 2. Search by Position ID, Job Code, Job Title, or Job Family

| Search by Position<br>ID in the open<br>search text box | n           | Narrow your sea<br>using pre-defin<br>search filters                                         | arch<br>ned<br>s            |                       | Click on the o<br>Job Posting<br>highlig  | carrot to view the<br>g details for the<br>phted row. | ;  |
|---------------------------------------------------------|-------------|----------------------------------------------------------------------------------------------|-----------------------------|-----------------------|-------------------------------------------|-------------------------------------------------------|----|
| Home Page                                               | Job C       | atalog                                                                                       |                             |                       |                                           |                                                       | -1 |
|                                                         |             |                                                                                              |                             | Double cli<br>a PDF v | ck on a row to view<br>version of the JD. |                                                       | ×  |
| All Department Value                                    | es 🗸 All Pa | ayroll Title Values 🗸 All                                                                    | System                      | Title Values 🗹        |                                           |                                                       |    |
|                                                         |             | X Q Clear All                                                                                | l                           | Found                 | 500 records Grid V                        | iew In-Line Vie                                       | w_ |
| Department                                              | Position ID | System Title                                                                                 |                             | UC Payroll Title      | Working/Business<br>Title                 | Union Code                                            | <  |
|                                                         |             | Officer of the Departme<br>Chemical Engineering, I                                           | ent of<br>Directs           | -                     |                                           |                                                       |    |
| PERS HUMAN                                              | 40035501    | <ul> <li>Administrative Manager<br/>(40035501)</li> <li>Reporting to the Director</li> </ul> | 1<br>or of                  | ADMIN MGR 1           | Manager, HR                               | 99 - Non-                                             |    |
| RESOURCES                                               | 40033301    | Human Resources, this<br>position exercises<br>management responsib<br>the Employee Services | ;<br>bility for<br>unit and | (000547)              | Employee Services                         | Represented                                           |    |
|                                                         |             | O Administrative Manager<br>(40025516)                                                       | 1                           |                       |                                           |                                                       |    |
| HASC HSSB ADMIN                                         | 40035516    | (40033310)<br>Under the general direc                                                        | ction of                    | ADMIN MGR 1           | Director, HSSB<br>Administrative          | 99 - Non-                                             |    |
|                                                         |             | K 4 1                                                                                        | / 5 🕞                       | H                     |                                           |                                                       |    |

### My Job Tasks

1. The My Job Tasks Quick Link will only appear on your home page if you have job actions in some state of workflow (drafted, submitted, etc.).

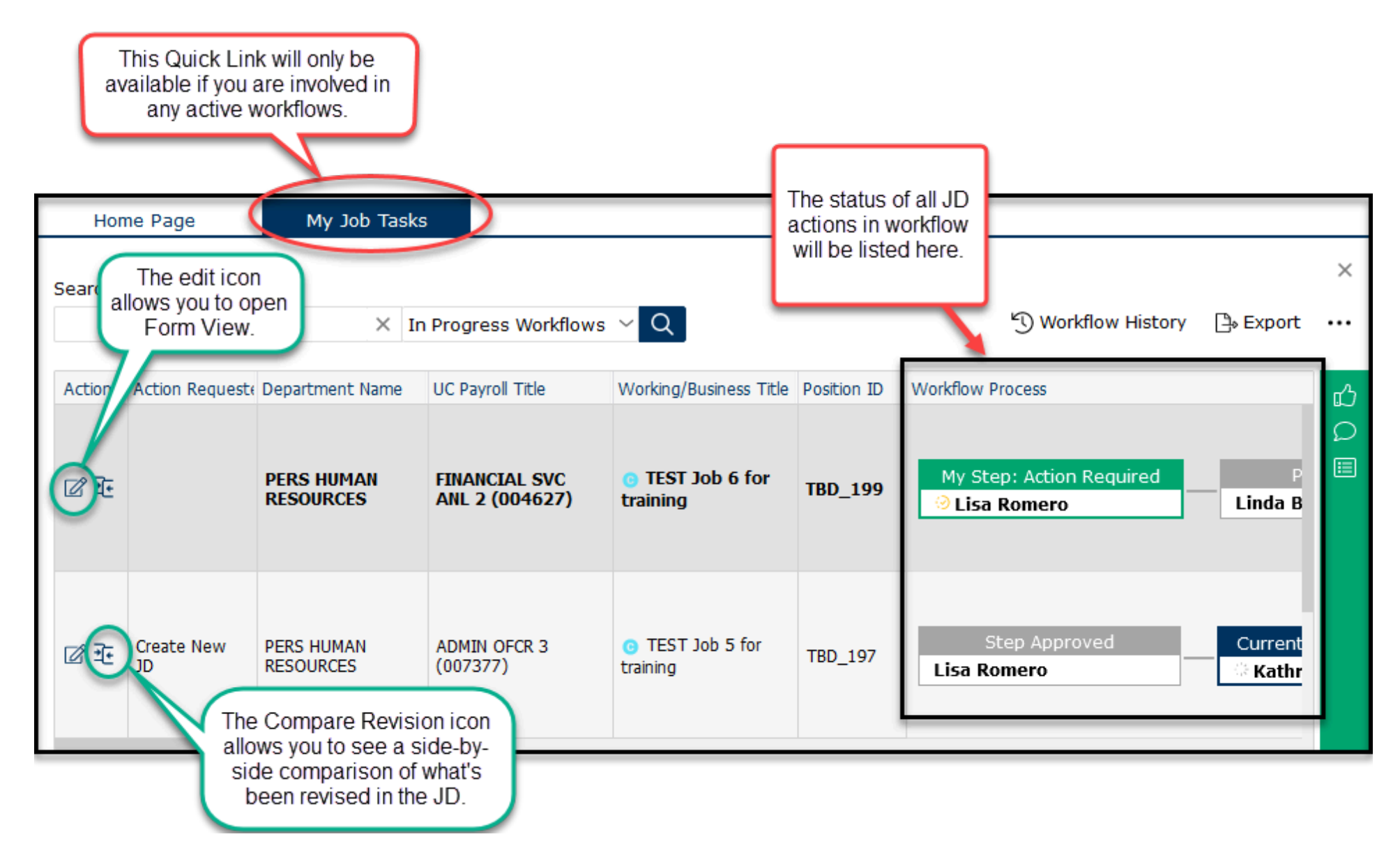

### CT Job Standards Matrix

1. View an at-a-glance matrix of all the UC job titles by salary grade and job family.

| Home Page CT Job S                                                                    | tandards Matrix     | Click on the carrot to ope the vertical Job Family lis | n<br>t.                                       |                                                         |                                |
|---------------------------------------------------------------------------------------|---------------------|--------------------------------------------------------|-----------------------------------------------|---------------------------------------------------------|--------------------------------|
| Search                                                                                |                     |                                                        |                                               |                                                         | ×                              |
| Click on a Job Family to<br>narrow your search of                                     | × Filter ∨          | Advanced S                                             | how Active Jobs C                             | Only                                                    |                                |
| job codes appearing in<br>the matrix.                                                 |                     | Fami                                                   | over the carrots<br>lies as they scro         | s to view the Job<br>oll left and right.                |                                |
| Facilities Development a                                                              | es Development ar   | nd EHS Finance G                                       | eneral Administ                               | ration General Services Govern                          | mental Relations Healthcare St |
| Finance     Concernent A principle transition                                         | V<br>Those function | ne describe the work perform                           | and at the Unive                              | reity to support our staff and ac                       |                                |
| General Administration     General Survices                                           | mese functio        | is describe the work perform                           | ied at the only                               |                                                         | adeniic employee resources.    |
| Governmental Relations                                                                | Grade               | Academic Human Res                                     | ources                                        | Benefits                                                | Benefits Pro                   |
| Healthcare Strategy     Human Resources                                               | Grade 30            |                                                        |                                               |                                                         |                                |
|                                                                                       | Grade 28            | ACAD HR MGR 3 (000596)                                 |                                               | BENEFITS MGR 3 (000290)                                 | BENEFITS PRG STRAT             |
| Legal Services     Library Services     Marine                                        | Grade 27            |                                                        | ouble click on<br>a job title to              | BENEFITS MGR 2 (000291)                                 | BENEFITS PRG STRAT             |
| <ul> <li>Medical Imaging</li> <li>Museum Services</li> </ul>                          | Grade 26            | ACAD HR ANL 5 (000593)<br>ACAD HR MGR 2 (000595)       | open a print<br>ersion of the<br>ob standard. | BENEFITS ANL 5 (000292)                                 | BENEFITS PRG STRAT             |
| <ul> <li>Patient Support Services</li> <li>Performing Arts</li> </ul>                 | Grade 25            | ACAD HR MGR 1 (000594)                                 |                                               |                                                         | BENEFITS PRG STRAT             |
| <ul> <li>Physician</li> <li>Quality Management</li> <li>Radiation Oncology</li> </ul> | Grade 24            | ACAD HR ANL 4 (007716)<br>ACAD HR SUPV 2 (007711)      |                                               | BENEFITS MGR 1 (000614)                                 | BENEFITS PRG STRAT             |
| <ul> <li>Rehabilitation Services</li> <li>Research Administration</li> </ul>          | Grade 23            | ACAD HR ANL 4 GF (005894)                              |                                               | BENEFITS ANL 4 (007721)                                 |                                |
| <ul> <li>Respiratory Services</li> <li>Security and Public Safet</li> </ul>           | Grade 22            | ACAD HR ANL 3 (007715)                                 |                                               | BENEFITS SUPV 2 (007723)<br>BENEFITS SUPV 2 GF (006643) | BENEFITS PRG STRAT             |
| <ul> <li>Skilled Crafts and Trades</li> <li>Sports and Recreation</li> </ul>          | Grade 21            |                                                        |                                               | BENEFITS ANL 3 (007720)                                 |                                |

### CT Job Standards

1. View or download the CT Job Standards.

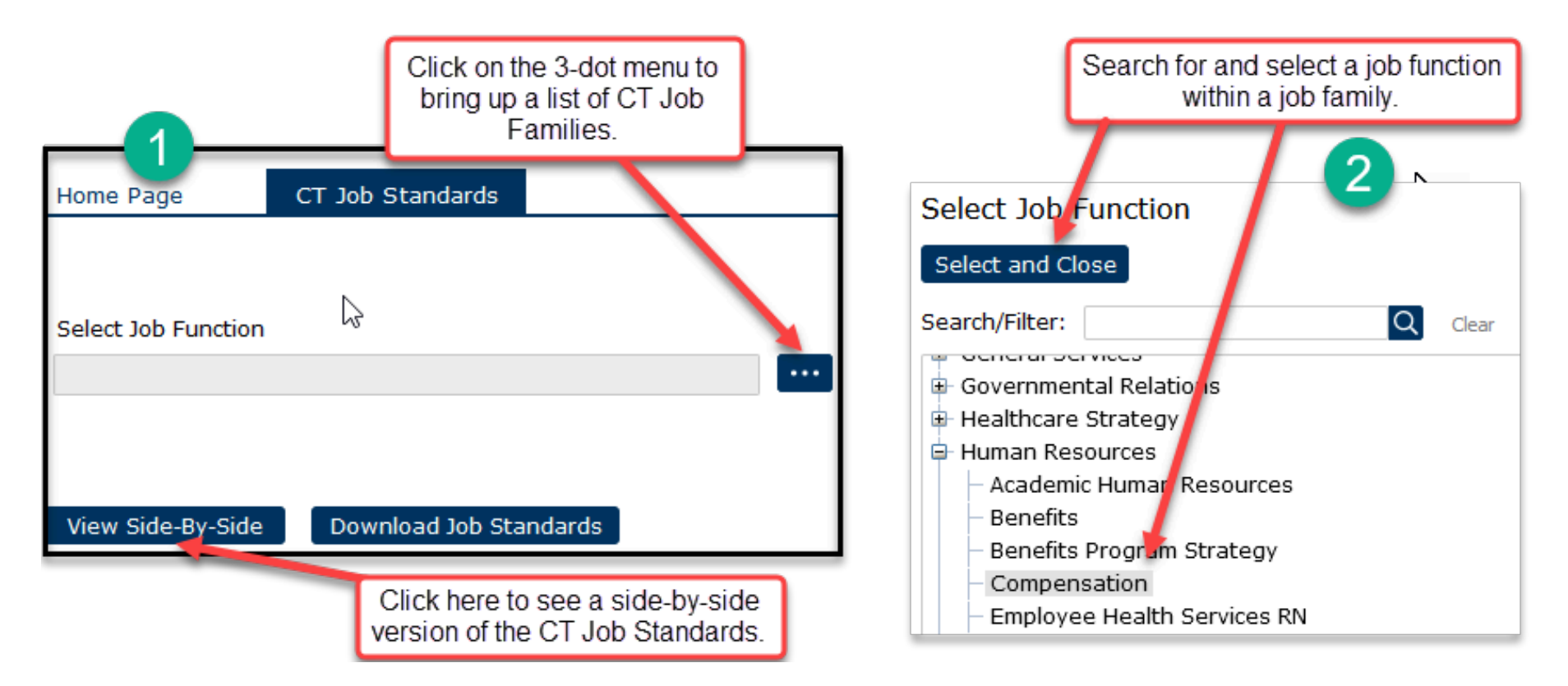

# CT Job Standards (continued)

| Side-By-Side View Reset Export as Excel                                                                      | Click on the 'x' to hide<br>title columns you don'<br>need to see.                                                                                                    | e ×<br>'t                                                                                                    |
|----------------------------------------------------------------------------------------------------|----------------------------------------------------------------------------------------------------|----------------------------------------------------------------------------------------------------|
| Selected Jobs                                                                                                | Si                                                                                                    | ide-by-Side Profile                                                                                                    |
| 11 Jobs Selected                                                                                             | rt this grid to Excel.                                                                                                    | ob Standard                                                                                                    |
| Highlight Differences                                                                                        | Hide Identical Rows                                                                                                    |                                                                                                    |
| Job Function: Compens                                                                                        | ation                                                                                                    |                                                                                                    |
| Involves developing, implementing<br>and provides advice on job evaluat                                      | and administering compensation policies and program<br>tion, position management, and position salary-sett                                                                                                    | rams. Reviews job evaluation requests and proposals,<br>ing.                                                                                                    |
| Job Family: Human Resources                                                                                  |                                                                                                    |                                                                                                    |
| These functions describe the wor                                                                             | k performed at the University to support our s aff a                                                                                                    | and academic employee resources.                                                                                                    |
|                                                                                                    | Compensation Analyst 1                                                                                                    | Compensation Analyst 2 ×                                                                                                    |
| Classified Indicator Descr<br>(Pers Prog)                                                                    | PSS                                                                                                    | PSS                                                                                                    |
| Job Level                                                                                                    | Entry                                                                                                    | Intermediate                                                                                                    |
| Salary Grade                                                                                                 | Grade 20                                                                                                    | Grade 21                                                                                                    |
| FLSA Status                                                                                                  | Non-Exempt                                                                                                    | Non-Exempt                                                                                                    |
| CT Generic Scope<br>Description<br>Scroll to the right to<br>see all the job titles<br>in this job function. | Entry-level professional with limited prior<br>experience; learns to use professional<br>concepts to resolve problems of limited<br>scope and complexity; works on<br>assignments that are initially routine in<br>nature, requiring limited judgment and<br>decision making. Employees at this level<br>are expected to acquire the skills and<br>knowledge to perform more advanced<br>work following an agreed upon time in<br>position, through defined training and<br>development planning. | Professional who applies acquired job<br>skills, policies, and procedures to<br>complete substantive assignments /<br>projects / tasks of moderate scope and<br>complexity; exercises judgment within<br>defined guidelines and practices to<br>determine appropriate action.<br>Scroll down to see all<br>sections of the CT<br>Job Standard. |

#### Add a New Job Description (Create New JD)

- 1. Add a New JD from a Blank Job Description
  - a. Creating a new blank job description allows you to use a template JD that is pre-filled with job code related attributes and information from the Career Tracks job standards.

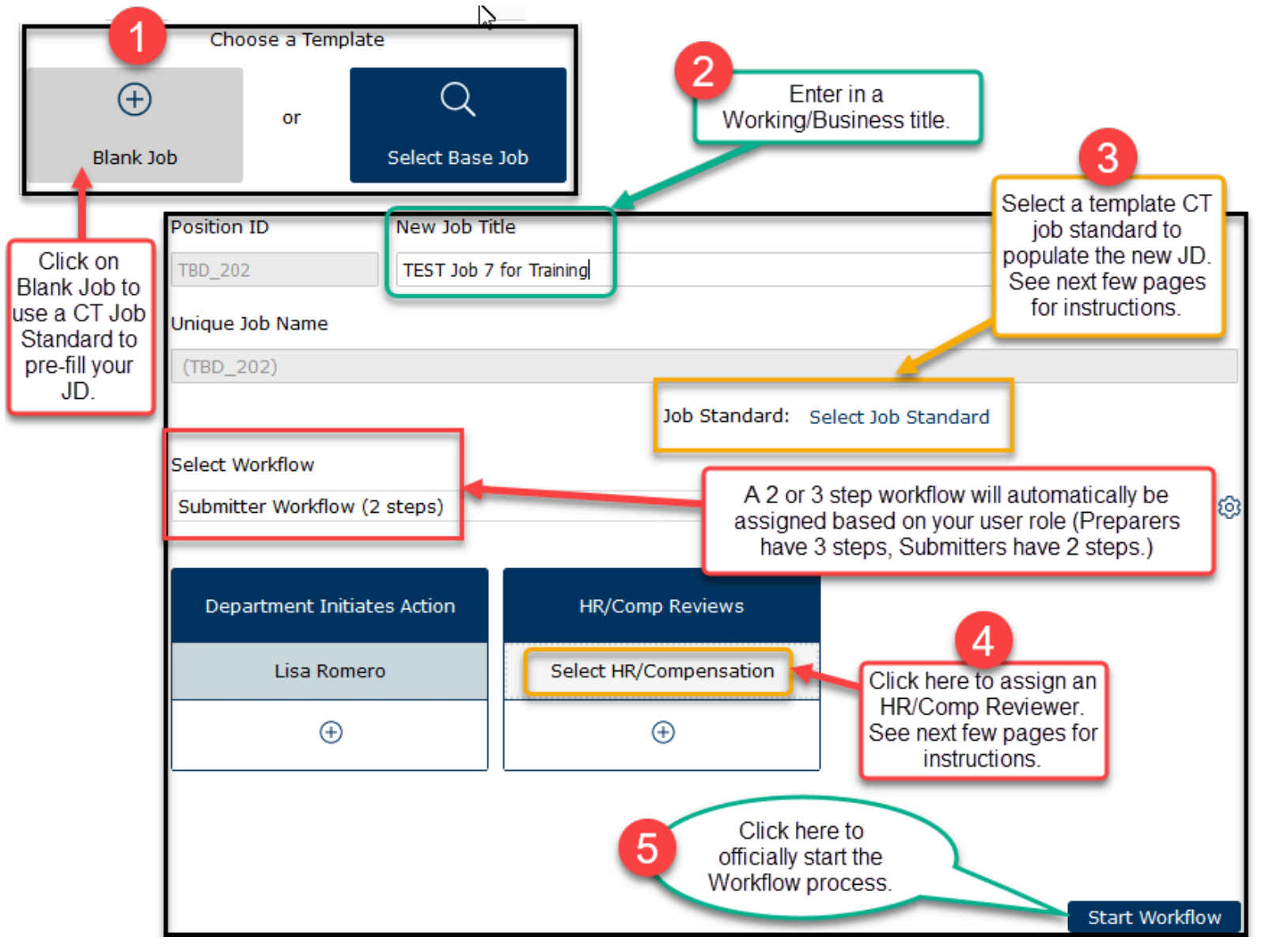

#### Add a New Job Description - Blank Job (continued)

1. This is a continuation of #3 above - select the Job Standard template.

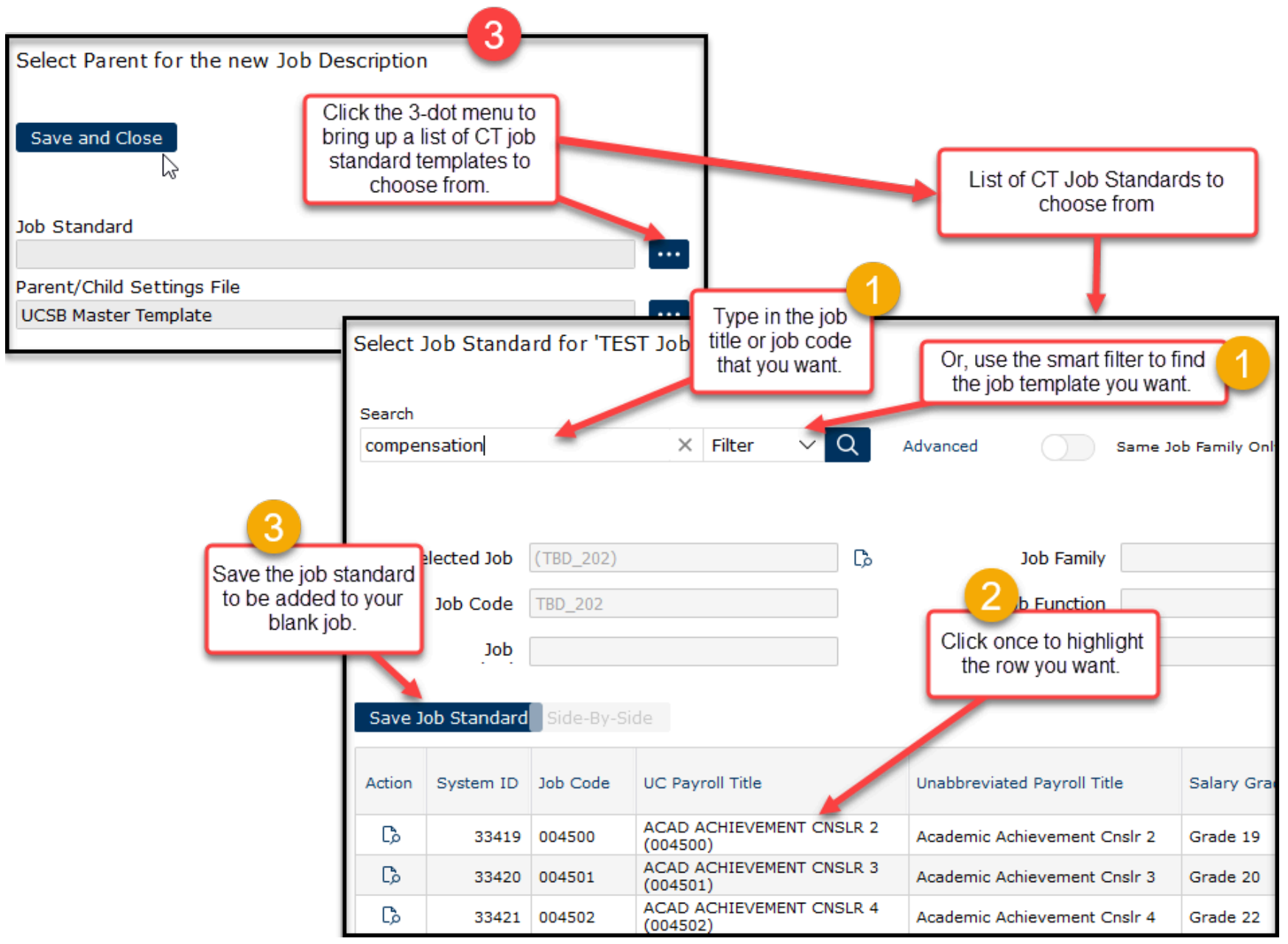

#### Add a New Job Description - Blank Job (continued)

1. This is a continuation of #4 from above - select the HR/Comp Reviewer.

| Emplid   | Employee Name         | Reports To                                               | Is JD Manager? | Is Indirect Mgr?                                                   | Is JD Admin?    | Is . |
|----------|-----------------------|----------------------------------------------------------|----------------|--------------------------------------------------------------------|-----------------|------|
| 10039591 | Broen,Linda Carolyn   | Moore,Kathryn Poling                                     | False          | False                                                              | True            | Fal  |
| 10080169 | Dittman, Andrea       | Moore,Kathryn Poling                                     | False          | False                                                              | False           | Fal  |
| 10260836 | Fudge, Anna Katherine | Moore,Kathryn Poling                                     | False          | False                                                              | False           | Fal  |
| 10072173 | Hudgens, Deborah Lynn | Moore,Kathryn Poling                                     | False          | False                                                              | False           | Fal  |
| 10071707 | Ibach, John Thomas    | Moore,Kathryn Poling                                     | False          | False                                                              | False           | Fal  |
| 10037304 | Moore,Kathryn Poling  | Romero,Lisa G                                            | False          | False                                                              | True            | Fal  |
|          |                       | Click once on a row<br>highlight the HR/Cor<br>Reviewer. | to<br>np       | Click here to add<br>HR/Comp Review<br>to the workflow<br>process. | the<br>wer<br>v |      |

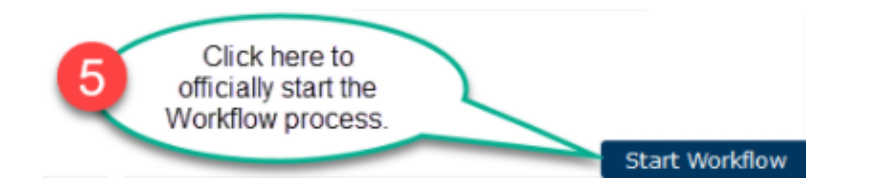

| Job Work    | flow Start Report                                                       |                       |
|-------------|-------------------------------------------------------------------------|-----------------------|
| lob Revisio | nn Workflow(s)                                                          | $\triangleright$      |
| Action Jo   | b                                                                       | Details               |
| 🖉 🗉 c       | ompensation Analyst 2 (TBD_203)                                         | Revision was started. |
|             | Click on the View/Edit icon to ope<br>up the Workflow process. This wil | n                     |

----> Skip to <u>Job Description Workflow Process</u>

#### Add a New Job Description - Base Job

- 2. Add a New JD from a Base Job Description
  - a. Creating a new job description from a base job description (current JD in the job catalog) enables the automatic copying of many sections and fields into your new job description.

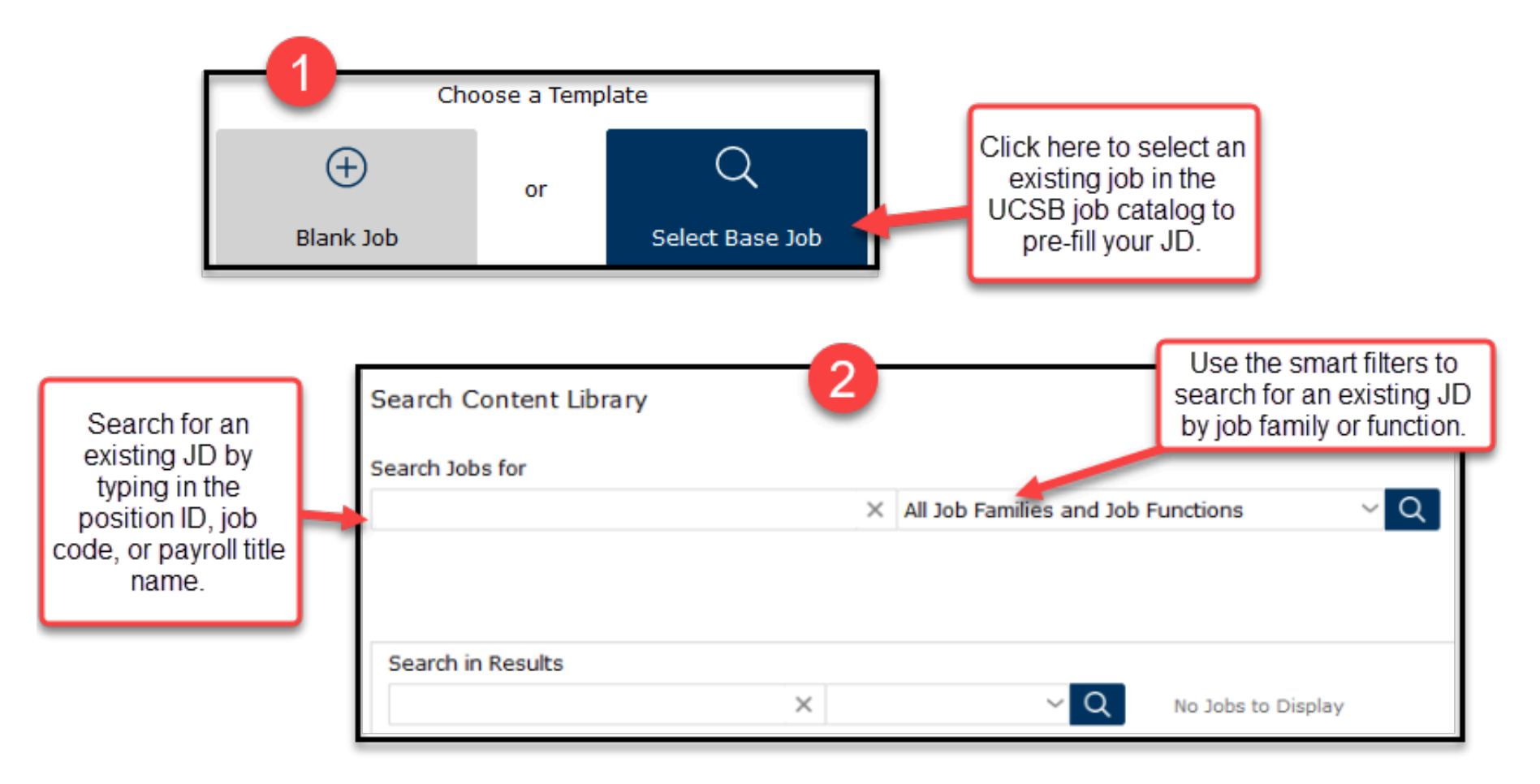

#### Add a New Job Description - Base Job (continued)

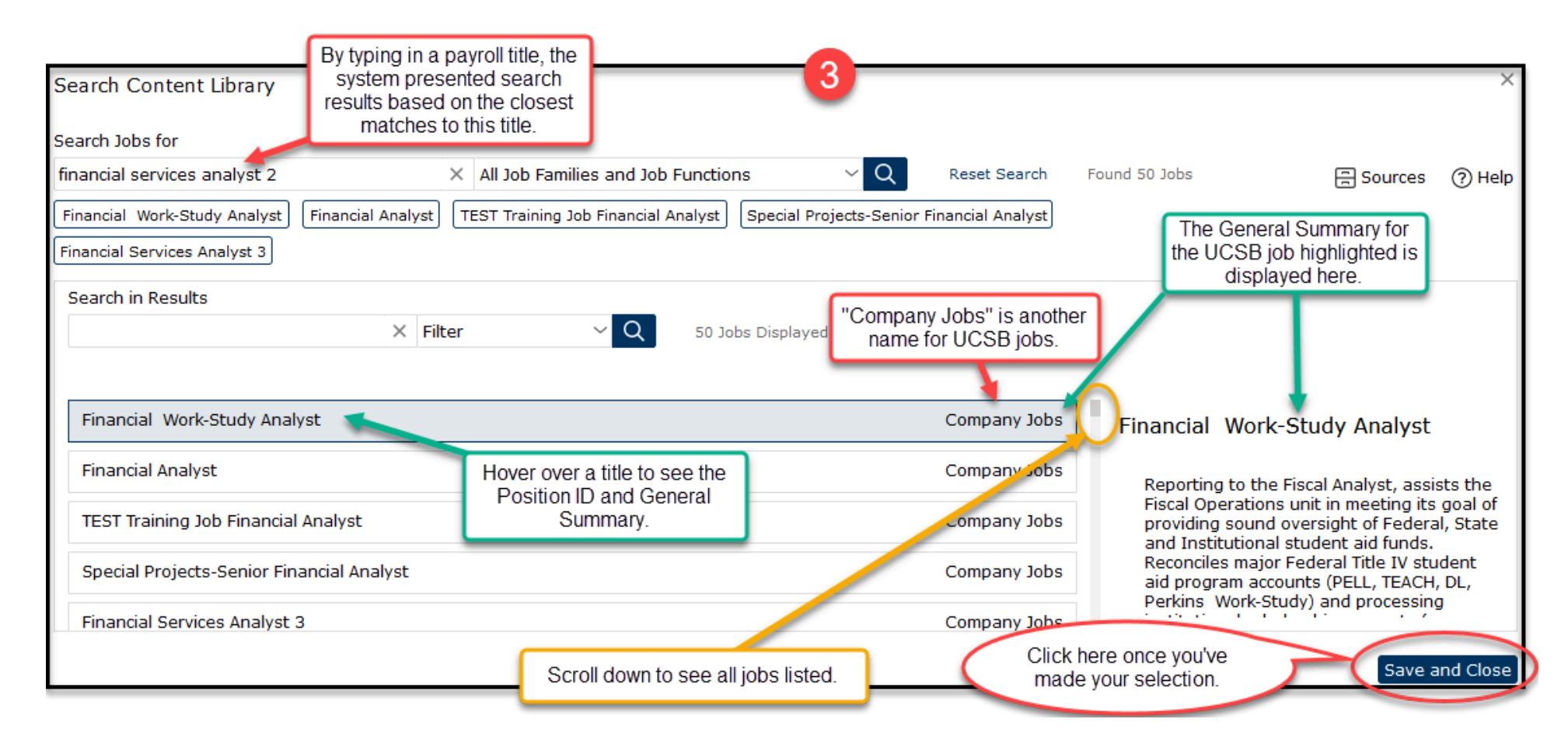

### Add a New Job Description - Base Job (continued)

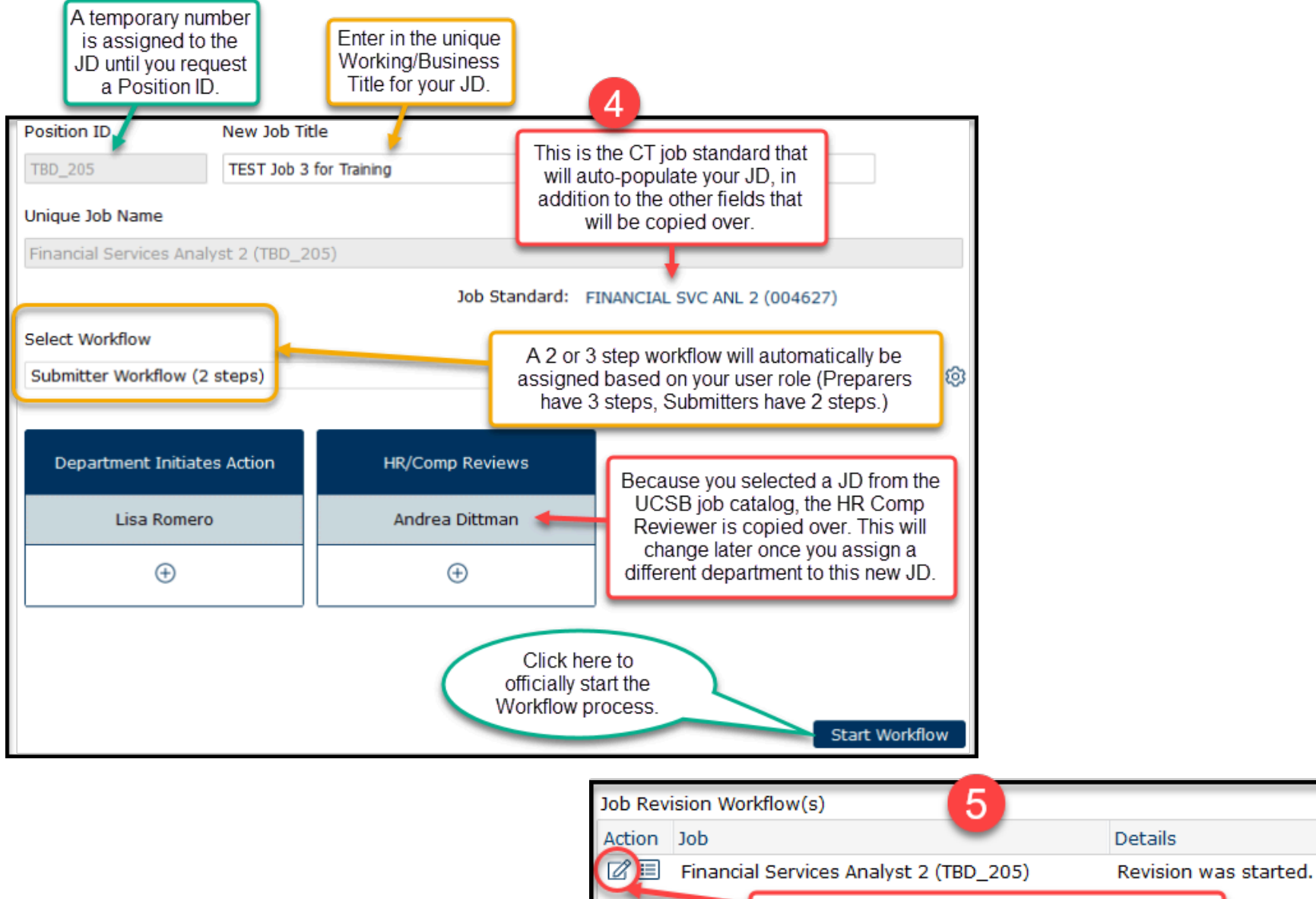

Click on the View/Edit icon to open up the Workflow process. This will allow you to begin editing the job description.

----> Skip to Job Description Workflow Process

#### Revise a Job Description (Update, Reclass, Stipend)

1. Use the "Revise a Job Description" action for JD updates, reclasses or temporary stipends.

|                                                | Se<br>Ac | lect<br>tior: | ed Jol<br>n Jol      | o(s)<br>o ID              | Job Code                             | Job Name                   |                      |               |         | Ve              | rsion                                        | 1<br>Add Job                          |
|------------------------------------------------|----------|---------------|----------------------|---------------------------|--------------------------------------|----------------------------|----------------------|---------------|---------|-----------------|----------------------------------------------|---------------------------------------|
| 2<br>Search for                                |          | Sea<br>TES    | rch<br>ST job        |                           | × Filter                             | ✓ Q Advance                | d                    |               |         | Cli<br>sei<br>J | ick here to b<br>arch window<br>Ds in your a | oring up a<br>v of all the<br>ssigned |
| the JD you<br>wish to revise<br>using the text |          | Und           | ID                   | Position ID               | UC Payroll Title                     | Working/Business<br>Title  | Department           | Num EEs       | Version |                 | Current Reviewei                             |                                       |
| filters.                                       |          |               | 60652                | TBD_153                   | (007377)<br>ADMIN OFCR 3<br>(007377) | TEST Job 2 for training    |                      | 0             | 0       |                 | Moore,Kathryn F                              | 3                                     |
|                                                |          | Ø             | 60654                | TBD_163                   | ADMIN OFCR 3<br>(007377)             | TEST Job 3 for<br>Training |                      | 0             | 0       |                 | +                                            | Click once to<br>highlight the        |
|                                                |          |               | 60911                | TBD_186                   | ADMIN OFCR 3<br>(007377)             | TEST Job for Training      |                      | 0             | 0       |                 |                                              | JD you wish<br>to revise.             |
| 4                                              |          |               | 60921                | TBD_197                   | ADMIN OFCR 3<br>(007377)             | TEST Job 5 for training    |                      | 0             | o       |                 | Moore,Kathryn F                              |                                       |
| vou've only<br>selected<br>one JD.             |          | Sele          | ected Job<br>Adminis | os (1)<br>trative Officer | 3 ×                                  |                            | 5 Click he<br>contin | ere to<br>ue. |         |                 | elect and Close                              |                                       |

#### Revise a Job Description (Update, Reclass, Stipend) (continued)

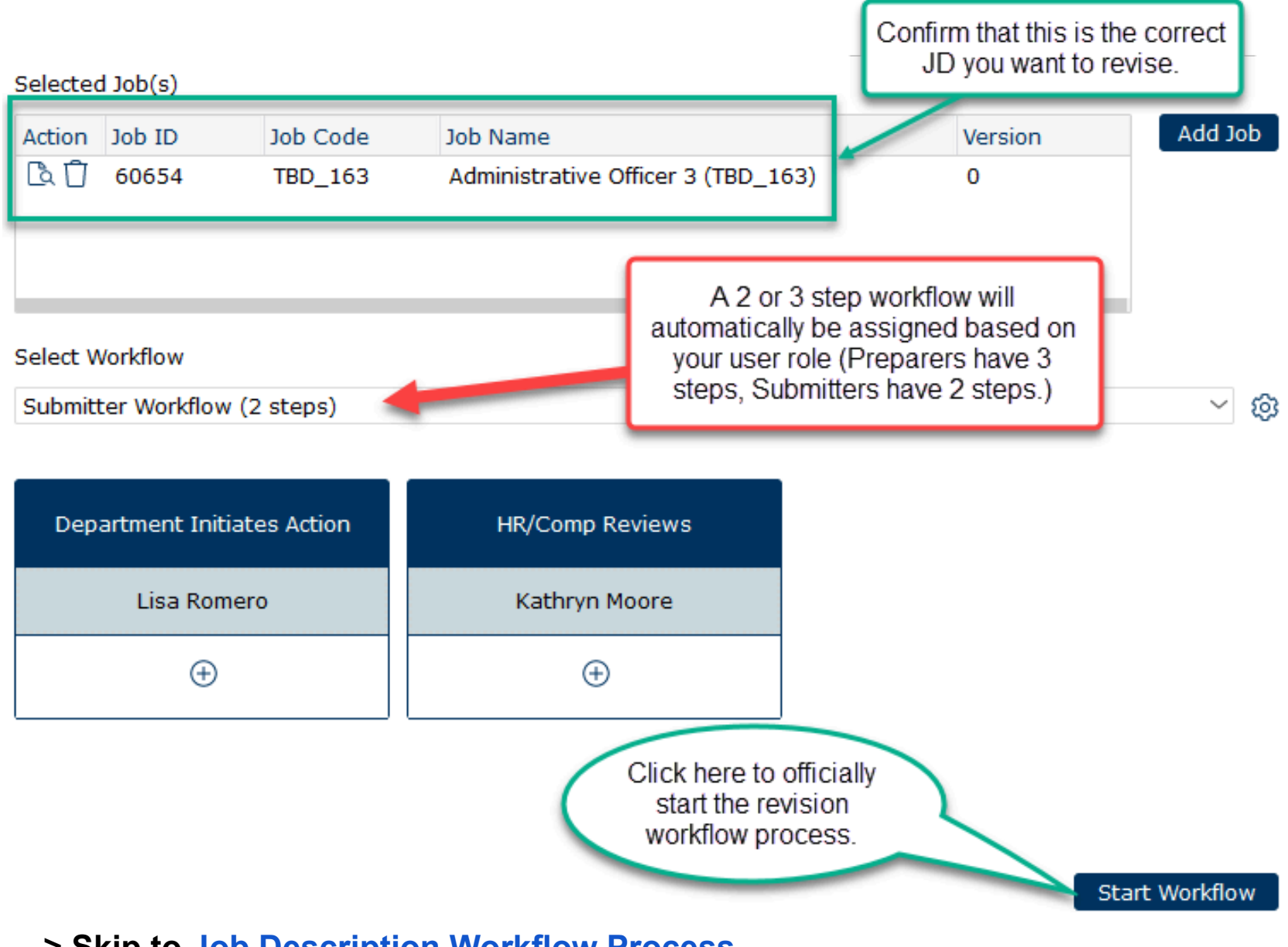

----> Skip to Job Description Workflow Process

#### Job Description Workflow Process

1. The Job Description workflow process consists of 14 sections, 12 of which require editing.

#### Section 1 - Job Details

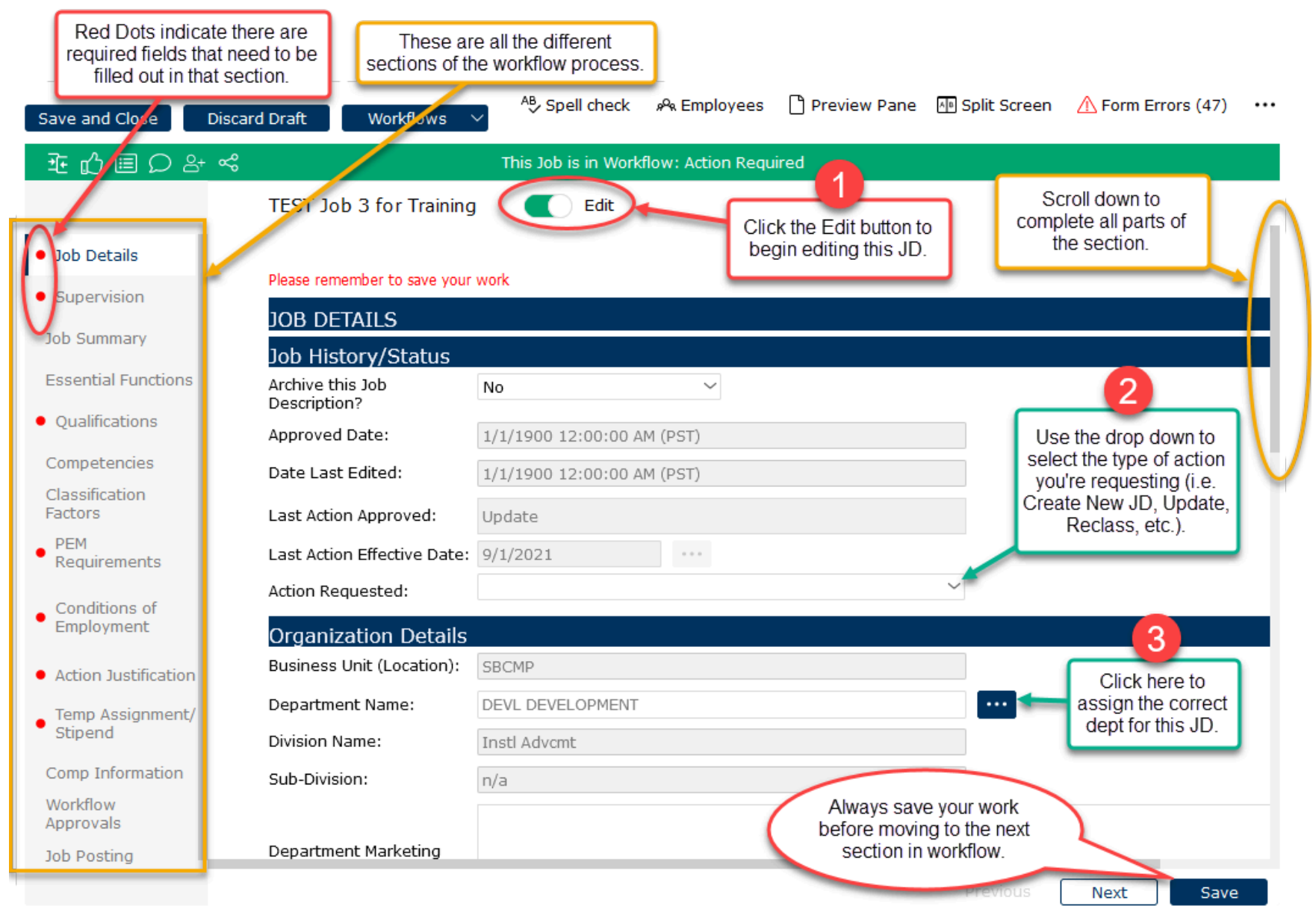

# Section 1 - Job Details (continued)

|                     | Position Details                                        |                                    |
|---------------------|---------------------------------------------------------|------------------------------------|
|                     | Position ID:                                            | TBD_162                            |
|                     | Proposed Position ID:                                   |                                    |
|                     | UC Payroll Title:                                       | ADMIN OFCR 3 (007377)              |
|                     | UC Job Code:                                            | 007377                             |
|                     | Osystem Title:                                          | Administrative Officer 3 (TBD_162) |
| Click or            | Working/Business Title:                                 | TEST Job 2 for training            |
| the help            | CT Job Family:                                          | General Administration             |
| bubbles for         | CT Job Function:                                        | Administrative Operations          |
| more<br>nformation. | Classified Indicator Descr<br>(Pers Prog):              | PSS                                |
|                     | Salary Grade:                                           | Grade 22 Continue filling          |
| <u> </u>            | FLSA Status:                                            | Exempt ~ fields.                   |
|                     | ③ FLSA Override:                                        | ~                                  |
|                     | Employee Class (Appt<br>Type):                          | 2 - Staff: Career                  |
|                     | Rehired Retiree?                                        | No ~                               |
|                     | Union Code (Collective<br>Bargaining Unit):             | 99 - Non-Represented (PPSM)        |
|                     | ERC (Empl Rels Code):                                   | E-All Others - Not Confidential    |
|                     | % of Time (i.e. 100, 75,<br>43.5):                      | 100                                |
|                     | Working Days and Hours:                                 | M-F; 8-5pm                         |
|                     | Work Location (building, office, room number, cubicle): | Cheadle Hall - 4219, cubicle 6     |

# Section 1 - Job Details (continued)

| Eligible for Remote Work<br>Type of Remote Work<br>Arrangement:<br><b>Use to view and edit Job</b><br>View Side-by-Side: | P Yes<br>Hybrid (Both UC & Non-UC<br>Descriptions from this Job Fu<br>Financial Services<br>Show Side-by-Sid<br>Click here to view the Side | C locations)                                                             | 5<br>When you get to the<br>end of the section, be<br>sure and save your<br>work before continuing<br>on to the next section. |      |
|----------------------------------------------------------------------------------------------------|----------------------------------------------------------------------------------------------------|--------------------------------------------------------------------------|----------------------------------------------------------------------------------------------------|------|
|                                                                                                    |                                                                                                    |                                                                          | Previous Next                                                                                                    | Save |
| Click here to retu<br>WITHOUT                                                                                            | rn to the section<br>SAVING.<br>Continue Editing Clo<br>One or more errors we                                                               | Click here to SAVE your<br>return to the sections<br>se Form with Errors | r work and on.                                                                                                    |      |
| required fields                                                                                                    | Tab Page                                                                                                    | Element/Field                                                            | Error Message                                                                                                    |      |
| they would be                                                                                                    | Job Details                                                                                                    | Action Requested:                                                        | Action Requested:                                                                                                    |      |
| listed here, in                                                                                                    | Supervision                                                                                                    | Supervisor's Payroll Title:                                              | Supervisor's Payroll                                                                                                    |      |
| order by section.                                                                                                    | Qualifications                                                                                                    | Work Experience                                                          | Work Experience is                                                                                                    |      |
|                                                                                                    | PEM Requirements                                                                                                    | Physical Requirements<br>[Crawling, 7]                                   | Physical Requireme                                                                                                    |      |

#### Section 2 - Supervision

| Click or hower               | SUPERVISION                 | ×                                                                |                         |
|------------------------------|-----------------------------|------------------------------------------------------------------|-------------------------|
| over the help                | Name of Supervisor:         | Kathy Moore                                                      |                         |
| bubbles for<br>more          | Supervisor's Payroll Title: | Compensation Manager 1 Manually en<br>supervisor, the            | eir PAYROLL             |
| information.                 | Name of Department<br>Head: | Vacant (TBD)                                                     | of dept head.           |
| (1                           | Level of Supervision        | Received                                                         |                         |
|                              | A statement which describ   | es the level of independence for this position. Check only ONE ( | of the following boxes. |
|                              | CLOSE SUPERVISION           | 2                                                                |                         |
|                              |                             | Select the level of                                              |                         |
|                              | GENERAL SUPERVISION         | Supervision received.                                            |                         |
|                              |                             |                                                                  |                         |
| 3                            | GENERAL DIRECTION           |                                                                  |                         |
| nually add the               |                             |                                                                  |                         |
| mes, payroll                 | Names and Pavroll T         | itles of Career Employees Directly Supervised                    |                         |
| es, and % of<br>ne for every | Add Delete Row U            | ndo                                                              |                         |
|                              | Name                        | Payroll Title                                                    | % of Time               |
| upervised.                   | John Doe                    | Compensation Analyst 3                                           | 100                     |
|                              | Jane Smith                  | Compensation Analyst 3                                           | 100                     |

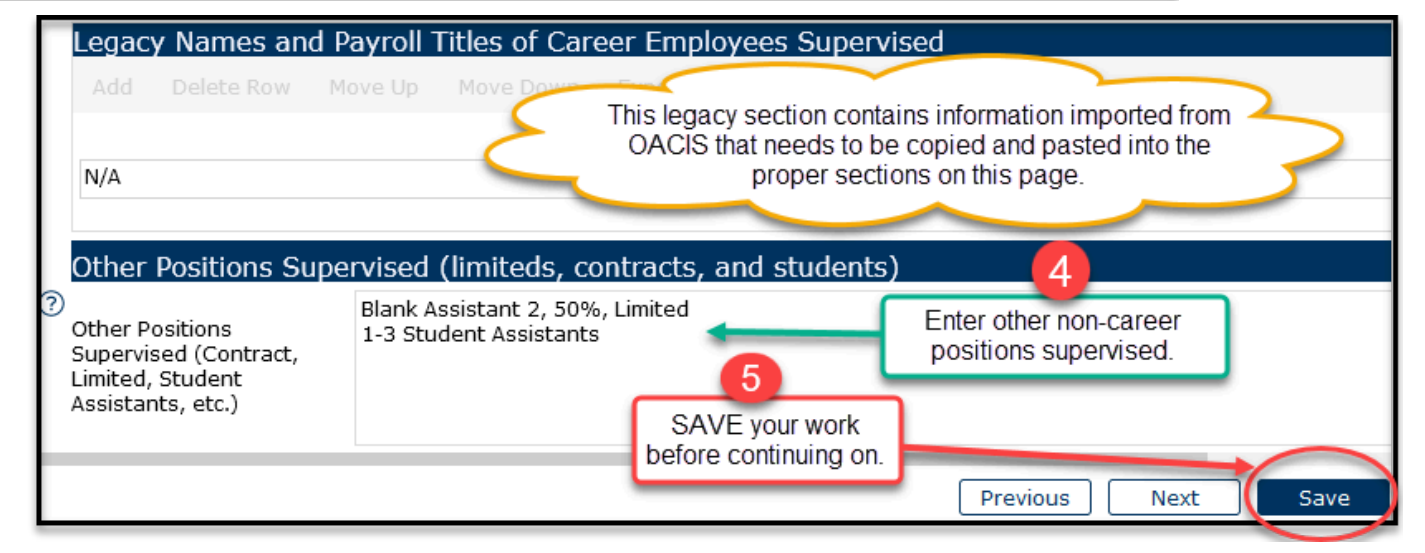

#### Section 3 - Job Summary

#### JOB SUMMARY

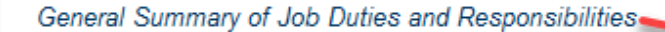

#### Content Library Full Screen

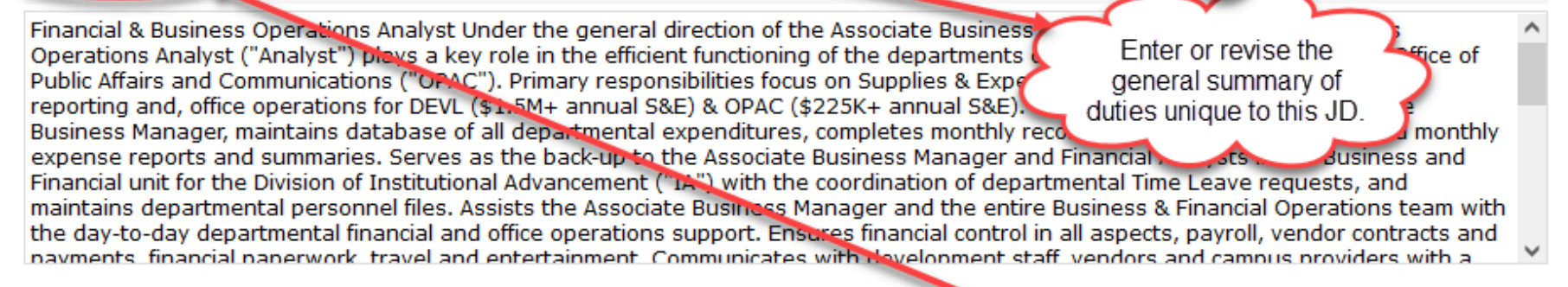

#### CT Job Function Summary

Involves the processing and servicing of a variety of operational, personnel, and financial tra payroll, accounts receivable, accounts payable, purchasing, recharge billing, travel / entertai collection and data entry, analysis, review and control, customer servicing, and reporting.

OPTIONAL: Click on Content Library to search a large database of general summary statements related to this JD.

#### CT Generic Scope Description

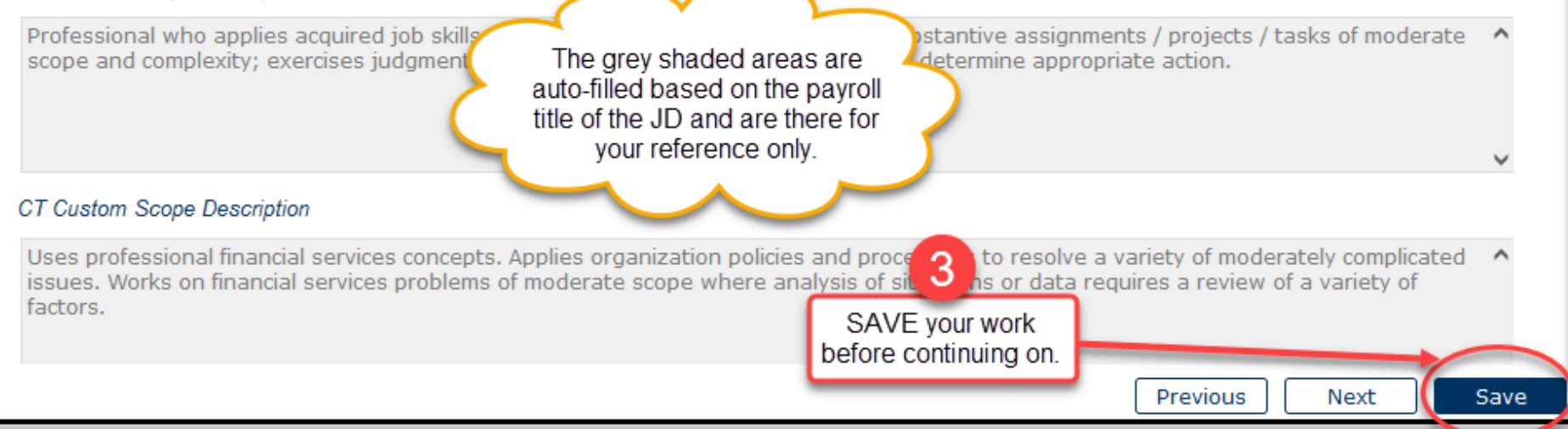

#### Section 4 - Essential Functions and Duties

ESSENTIAL FUNCTIONS AND DUTIES

For Reference Only - Key Responsibilities from CT Job Standard

- Applies professional financial and accounting concepts to independently perform services such as researching discrepancies and tax implications and compliance
- Prepares reports and analyses to include summaries of financial transactions, e for management review and decision-making.

The key responsibilities from the CT Job Standard are here for your reference only. You can copy and paste whatever applies to your unique JD.

Right click on a row to copy and paste it to the editable duties section below.

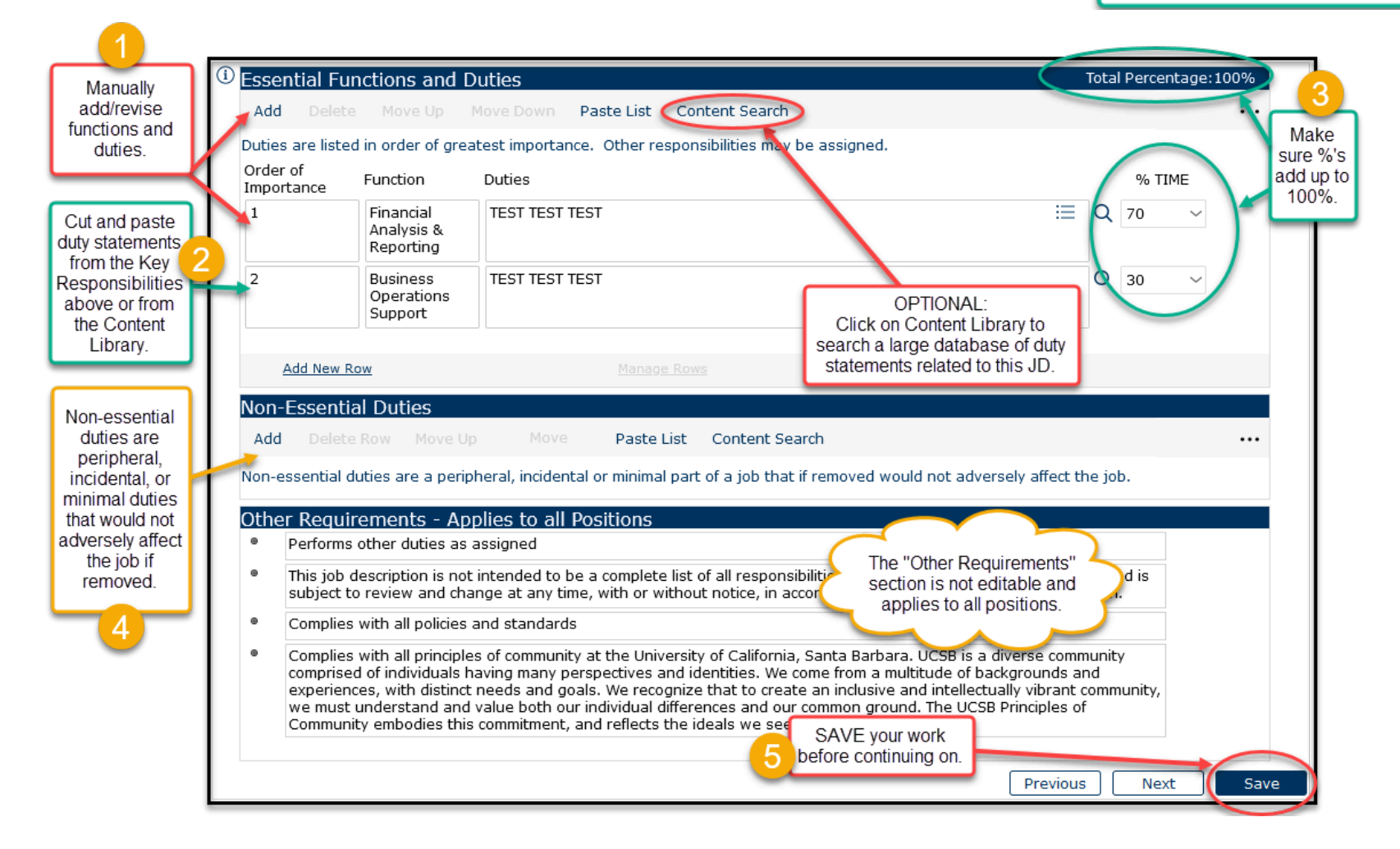

#### Section 5 - Qualifications

|                                                                        | (i) QUALIFICATIONS                                                                                                    |                                                                                                    |                                                                                                    |
|------------------------------------------------------------------------|----------------------------------------------------------------------------------------------------|----------------------------------------------------------------------------------------------------|----------------------------------------------------------------------------------------------------|
|                                                                        |                                                                                                    |                                                                                                    | View Job Posting                                                                                                    |
|                                                                        |                                                                                                    | After entering data in the Qualifications fields below, SA<br>button to see how the qualifications you entered will ap<br>(TBD_205)                                                                                                    | AVE the job description and click on the View Job Posting oppear on the Job Posting for Financial Services Analyst 2                                                                                                    |
|                                                                        | For Reference Only - E                                                                                                    | ducation Requirements from CT Job Standard                                                                                                    | If there are any education                                                                                                    |
|                                                                        | Education Level                                                                                                    | ×                                                                                                    | requirements for this job Required/<br>Preferred                                                                                                    |
|                                                                        | Bachelor's degree in rela                                                                                                    | ated area and / or equivalent experience / training.                                                                                                    | for reference.                                                                                                    |
| 1                                                                      | ② Education Requirem                                                                                                    | ents for this Position                                                                                                    |                                                                                                    |
|                                                                        | Add Delete Row M                                                                                                    | love Up Move Down Paste List Export                                                                                                    | Cut and paste from the reference                                                                                                    |
| Manually<br>add/revise                                                 | List the education require                                                                                                    | ments for this position.                                                                                                    | section if applicable.                                                                                                    |
| education<br>requirements                                              | Education Level                                                                                                    | Education Details                                                                                                    | Required/ And/Or<br>Preferred And/Or                                                                                                    |
|                                                                        | Bachelor's Degree                                                                                                    | ∽ or equivalent combination of education and exp                                                                                                    | perience. Required V                                                                                                    |
|                                                                        |                                                                                                    |                                                                                                    |                                                                                                    |
| -                                                                      |                                                                                                    |                                                                                                    |                                                                                                    |
| 2                                                                      |                                                                                                    |                                                                                                    |                                                                                                    |
| 2<br>Add work                                                          | Work Experience                                                                                                    |                                                                                                    | Click on Contont Search to view                                                                                                    |
| Add work<br>experience<br>that you                                     | Work Experience<br>Add Delete Row Move                                                                                                    | Up Row Move Down Row Content Search R                                                                                                    | Click on Content Search to view recommendations for years of                                                                                                    |
| Add work<br>experience<br>that you<br>require for                      | Work Experience<br>Add Delete Row Move<br>List the Experience Requireme                                                                                                    | Up Row Move Down Row Content Search R<br>nts for this position.                                                                                                    | Click on Content Search to view<br>recommendations for years of<br>experience to require.                                                                                                    |
| Add work<br>experience<br>that you<br>require for<br>this<br>position. | Work Experience<br>Add Delete Row Move<br>List the Experience Requireme<br>Experience                                                                                                    | Up Row Move Down Row Content Search R<br>nts for this position.<br>Experience Details                                                                                                    | Click on Content Search to view<br>recommendations for years of<br>experience to require.<br>Required/<br>Preferred And/Or                                                                                                    |
| Add work<br>experience<br>that you<br>require for<br>this<br>position. | Work Experience<br>Add Delete Row Move<br>List the Experience Requireme<br>Experience<br>1-3 years                                                                                                    | Up Row Move Down Row Content Search R<br>nts for this position.<br>Experience Details                                                                                                    | Click on Content Search to view<br>recommendations for years of<br>experience to require.<br>Required/ And/Or<br>Preferred ~ ~                                                                                                    |
| Add work<br>experience<br>that you<br>require for<br>this<br>position. | Work Experience<br>Add Delete Row Move<br>List the Experience Requireme<br>Experience<br>1-3 years<br>For Reference Only - Knowle                                                                                                    | Up Row Move Down Row Content Search R<br>nts for this position.<br>Experience Details<br>TEST TEST TEST<br>edge, Skills and Abilities from CT Job Standard                                                                                                    | Click on Content Search to view<br>recommendations for years of<br>experience to require.<br>Required/ And/Or<br>Preferred                                                                                                    |
| Add work<br>experience<br>that you<br>require for<br>this<br>position. | Work Experience<br>Add Delete Row Move<br>List the Experience Requireme<br>Experience<br>1-3 years<br>For Reference Only - Knowle<br>KSAs                                                                                                    | Up Row Move Down Row Content Search R<br>nts for this position.<br>Experience Details<br>TEST TEST TEST<br>edge, Skills and Abilities from CT Job Standard                                                                                                    | Click on Content Search to view<br>recommendations for years of<br>experience to require.<br>Required/ And/Or<br>Preferred And/Or<br>Preferred V                                                                                                    |
| Add work<br>experience<br>that you<br>require for<br>this<br>position. | Work Experience<br>Add Delete Row Move<br>List the Experience Requireme<br>Experience<br>1-3 years<br>For Reference Only - Knowle<br>KSAs<br>Working knowledge of financia                                                                                                    | Up Row Move Down Row Content Search R<br>Ints for this position.<br>Experience Details<br>TEST TEST TEST<br>edge, Skills and Abilities from CT Job Standard<br>Il processes, policies and procedures.                                                                                                    | Click on Content Search to view<br>recommendations for years of<br>experience to require.<br>Required/ And/Or<br>Preferred And/Or<br>Preferred ✓ ✓<br>The KSAs from the CT Job Standard are here<br>for your reference only. You can copy and<br>paste whatever applies to your unique. ID        |
| Add work<br>experience<br>that you<br>require for<br>this<br>position. | Work Experience         Add       Delete Row       Move         List the Experience Requireme         Experience         1-3 years         For Reference Only - Knowle         KSAs         Working knowledge of financial         Strong knowledge of financial                                                                                                    | Up Row Move Down Row Content Search R<br>Ints for this position.<br>Experience Details<br>TEST TEST TEST<br>Edge, Skills and Abilities from CT Job Standard<br>In processes, policies and procedures.<br>data management and reporting systems.                                                                                                    | Click on Content Search to view<br>recommendations for years of<br>experience to require.<br>Required/And/Or<br>Preferred And/Or<br>Preferred V                                                                                                    |
| Add work<br>experience<br>that you<br>require for<br>this<br>position. | Work Experience<br>Add Delete Row Move<br>List the Experience Requireme<br>Experience<br>1-3 years<br>For Reference Only - Knowk<br>KSAs<br>Working knowledge of financial<br>Strong knowledge of financial                                                                                                    | Up Row Move Down Row Content Search R<br>Ints for this position.<br>Experience Details<br>TEST TEST TEST<br>edge, Skills and Abilities from CT Job Standard<br>In processes, policies and procedures.<br>data management and reporting systems.<br>bilities for this Position                                                                                                    | Click on Content Search to view<br>recommendations for years of<br>experience to require.<br>Required/ And/Or<br>Preferred And/Or<br>Preferred ✓ ✓<br>The KSAs from the CT Job Standard are here<br>for your reference only. You can copy and<br>paste whatever applies to your unique JD.        |
| Add work<br>experience<br>that you<br>require for<br>this<br>position. | Work Experience         Add       Delete Row       Move         List the Experience Requireme         Experience         1-3 years         For Reference Only - Knowle         KSAs         Working knowledge of financial         Strong knowledge of financial         Knowledge, Skills and A         Add       Delete Row                                                                     | Up Row Move Down Row Content Search R<br>Ints for this position.<br>Experience Details<br>TEST TEST TEST<br>edge, Skills and Abilities from CT Job Standard<br>I processes, policies and procedures.<br>data management and reporting systems.<br>bilities for this Position<br>Jp Row Move Down Row Paste List Content                                                              | efresh Click on Content Search to view<br>recommendations for years of<br>experience to require.<br>Required/ And/Or<br>Preferred And/Or<br>Preferred ✓ ✓<br>The KSAs from the CT Job Standard are here<br>for your reference only. You can copy and<br>paste whatever applies to your unique JD. |
| Add work<br>experience<br>that you<br>require for<br>this<br>position. | Work Experience         Add       Delete Row       Move         List the Experience Requireme         Experience         1-3 years         For Reference Only - Knowle         KSAs         Working knowledge of financial         Strong knowledge of financial         Knowledge, Skills and A         Add       Delete Row         Add       Delete Row         Add       Delete Row           | Up Row Move Down Row Content Search R<br>Ints for this position.<br>Experience Details<br>TEST TEST TEST<br>Edge, Skills and Abilities from CT Job Standard<br>I processes, policies and procedures.<br>data management and reporting systems.<br>bilities for this Position<br>Jp Row Move Down Row Paste List Content<br>e, Skills and Abilities from above that apply to this job | efresh Click on Content Search to view<br>recommendations for years of<br>experience to require.<br>Required/And/Or<br>Preferred And/Or<br>Preferred C                                                                                                    |
| Add work<br>experience<br>that you<br>require for<br>this<br>position. | Work Experience         Add       Delete Row       Move         List the Experience Requirement         Experience         1-3 years         For Reference Only - Knowle         KSAs         Working knowledge of financial         Strong knowledge of financial         Knowledge, Skills and Al         Add       Delete Row         Move I         Copy and paste the Knowledge         KSAs | Up Row Move Down Row Content Search R<br>Ints for this position.<br>Experience Details<br>TEST TEST TEST<br>edge, Skills and Abilities from CT Job Standard<br>I processes, policies and procedures.<br>data management and reporting systems.<br>bilities for this Position<br>Jp Row Move Down Row Paste List Content<br>e, Skills and Abilities from above that apply to this jot | Click on Content Search to view<br>recommendations for years of<br>experience to require.<br>Required/And/Or<br>Preferred And/Or<br>Preferred Content Search to view<br>paste whatever applies to your unique JD.<br>Search<br>D and/or create new KSAs for this position.                        |

### Section 5 - Qualifications (continued)

| Licenses and Certifications     Add Delete Row Move Up     Required Licenses and Certificatio     Licenses/Certification Details     N/A                                                                                                    | Row Move Down Row Refresh<br>ons for this position are listed below.<br>Add license(s) and<br>certifications that you<br>require for this position.                                                                                                    | Undo<br>Add additional licenses that might apply. Type N/A if not applicable.<br>Required/<br>Preferred                                                                                                    |
|----------------------------------------------------------------------------------------------------|----------------------------------------------------------------------------------------------------|----------------------------------------------------------------------------------------------------|
| Add New Row<br>For Reference Only - Legacy K<br>- Bachelor's degree or equivalent<br>and accuracy Exceptional verba<br>skills including proficiency in Work<br>programs and application portals<br>prioritize duties and achieve plan<br>effectively solve problems and do<br>relationships within the division of<br>interpret policies and procedures<br>Prior experience with financial pr | <u>Manage Rows</u><br>SAs and Other Qualifications<br>t combination of education and experi-<br>al and interpersonal skills that foster p<br>d, Excel, PowerPoint, Internet and e-r<br>s Ability to work independently Ab-<br>and goals for a large and busy unit<br>emonstrate sound reasoning and judge<br>of Institutional Advancement, the Dev<br>and accurately communicate them to<br>ograms a must. | ience Strong of<br>positive relation<br>mail and demon<br>ility to maintain stru-<br>- Ability to work under<br>gment Ability to establish and and computed from OACIS<br>on this page.<br>- Ability to work under<br>gment Ability to establish and and computed from on this page.<br>- Ability to maintain stru-<br>gment Ability to establish and and computed from on this page.<br>- Ability to establish and and computed from on this page.<br>- Ability to establish and and computed from on this page.<br>- Ability to establish and a structure of the proper sections<br>of the proper sections of the proper sections of the proper s |
|                                                                                                    |                                                                                                    | SAVE your work<br>before continuing on.<br>Previous Next Save                                                                                                    |

#### Driver's License Requirement

Please answer the following questions to the best of your knowledge. The answers to these questions will help us to determine if the requirement of a driver's license is necessary to perform the full scope of duties and responsibilities of the position.

| ⑦ Does the position require a driver's license?                              | ~ |
|------------------------------------------------------------------------------|---|
| Does the job demonstrably require driving as a core function?                | ~ |
| Can the essential tasks of the role be performed adequately without driving? | ~ |

|   | If "No", please explain why.                                                                                                    |        |  |
|---|----------------------------------------------------------------------------------------------------|--------|--|
|   |                                                                                                    |        |  |
|   |                                                                                                    |        |  |
|   |                                                                                                    |        |  |
|   | If the position does not require a driver's license, answer N/A to the questions below:                                                                                                    |        |  |
|   | If driving is required, would using alternative transportation (like public transit, carpooling)<br>significantly impact the employee's ability to perform job duties in terms of time and cost to the<br>employer? | ~      |  |
|   | If "Yes", please explain why.                                                                                                    |        |  |
|   |                                                                                                    |        |  |
|   |                                                                                                    |        |  |
|   |                                                                                                    |        |  |
| ? | If required to drive, will use of a university vehicle be required?                                                                                                    | ~      |  |
|   | Will use of a personal or non-UC vehicle be required?                                                                                                    | ~      |  |
| ? | Will the position be required to drive frequently (more than 10 hours month)?                                                                                                    | $\sim$ |  |
|   | Will position be required to drive outside of city or county limits?                                                                                                    | $\sim$ |  |
| ? | Will position need to register with the California Pull Program?                                                                                                    | $\sim$ |  |

## Section 6 - Competencies

| COMPETENCIES                                                                                        |                                                                      |                                                                                                    |                                                                                                    |                                                |                            |                                          |                                                                 |
|----------------------------------------------------------------------------------------------------|----------------------------------------------------------------------|----------------------------------------------------------------------------------------------------|----------------------------------------------------------------------------------------------------|------------------------------------------------|----------------------------|------------------------------------------|-----------------------------------------------------------------|
| UC Core Competencie<br>The core competencies belo<br>the mission, vision and value                  | S<br>w apply to all UC st<br>es of the University                    | aff employees, regardless o<br>and its locations.                                                                                                    | of location, lev UC Core C<br>and a                                                                     | ompetencies are no<br>oply to all staff positi | t editable<br>ons.         | >                                        |                                                                 |
| Achieving Results through<br>Continuous Improvement                                                 | Strives for high-qu<br>improve products,<br>broad input; meas        | ality performance in self and<br>services or processes to de<br>ures outcomes.                                                                                                    | d the organization. Takes micrative<br>liver optimum results. Is resourcefu                             | II, seeks alternatives a                       | and                        | Click                                    | on each box that                                                |
| Achieving Results through<br>Continuous Learning<br>Functional Competenci<br>Competencies Delete Ro | Demonstrates resp<br>skillsets needed to<br>Asks fo<br>Click h<br>es | perform 1 essfully on the perform 1 essfully on the perform 1 essfully on the perform 1 essfully on the perform 1 essfully on the perform 1 essfully on the performance of the performance of the performan | or one's job and career path by ider<br>e job. Consistently works to learn a<br>open to feedback.<br>al | Save and Close Competency Name                 | •••                        | 2 ar<br>com<br>Inter                     | oplies to add<br>functional<br>petencies and<br>view questions. |
| Identify the Functional/Techni<br>the UC Core Competencies.                                         | ical Competencies th                                                 | at a person must have in orde                                                                                                    | er to be successful in this role. These                                                                 | s<br>Clear Selected                            | Show Selected              | Items: 5                                 |                                                                 |
| Competency                                                                                          | Level                                                                | Competency Description                                                                                                    |                                                                                                    | Competency Title                               | 1. Entry                   |                                          | 2. Novice                                                       |
| Analytical Thinking                                                                                 | 2. Novice                                                            | Practices investigative techniq                                                                                                    | ques to determine the best approach.                                                                    | Analytical Thinking                            | Uses basic<br>arrive at so | logic and common sense to 🔰<br>plutions. | Practices investigative to<br>determine the best appr           |
| Functional Knowledge                                                                                | 1. Entry                                                             | Knowledgable about his/her s                                                                                                    | pecific job.                                                                                            |                                                | Role has in                | npact on the department.                 | Responsible for the tean                                        |
| Collaboration                                                                                       | 2. Novice                                                            | Creates internal alliances outsi                                                                                                    | ide the immediate team or department.                                                                   | Business Impact                                |                            |                                          | and objectives.                                                 |
|                                                                                                    |                                                                      |                                                                                                    |                                                                                                    | Collaboration                                  | Develops p<br>members.     | artnerships with internal team           | Creates internal alliance<br>immediate team or depa             |
| Interview Questions<br>Below are suggested interv<br>1-5 scale if desired.                          | view questions asso                                                  | ciated with the Functional (                                                                                                    | Competencies selected above. Thes                                                                       | se questions can be ra                         | ted on a                   | Interview questions                      | are                                                             |
| Competency                                                                                          | Level                                                                |                                                                                                    | Interview Question                                                                                      |                                                | Rating                     | auto-populated base                      | ed on                                                           |
| Analytical Thinking                                                                                 | 2. Novice                                                            | How do you determine t                                                                                                    | the best process for handling a nev                                                                     | v task?                                        | ~                          | the Functional<br>Competencies sele      | ected                                                           |
| Functional Knowledge                                                                                | 1. Entry                                                             | How do you gain the kn                                                                                                    | owledge to do your job?                                                                                 |                                                | $\sim$                     | above.                                   |                                                                 |
|                                                                                                    | 3                                                                    | SAVE your work before continuing on.                                                                                                    | Prev                                                                                                    | ious Next                                      | Save                       |                                          |                                                                 |

#### Section 7 - Classification Factors

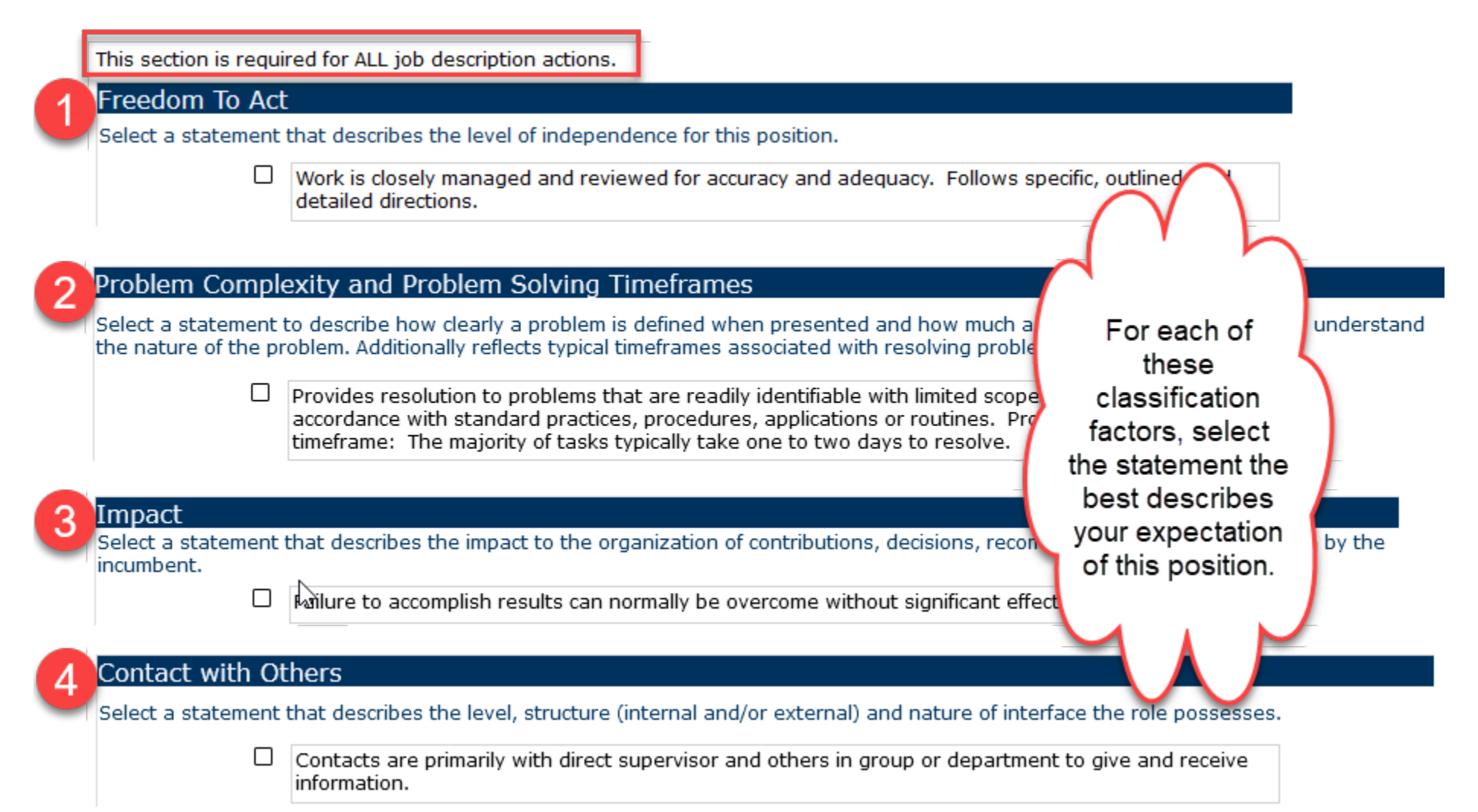

# Section 7 - Classification Factors (continued)

| í        | Fina    | ancial Responsibilities                         |                                      |                        |                                |                        |
|----------|---------|-------------------------------------------------|--------------------------------------|------------------------|--------------------------------|------------------------|
| 1        | Comp    | plete this section if the position ha           | as any financial responsibility      |                        | For any financial figu         | res                    |
|          | Fina    | ancial Controls                                 |                                      |                        | being reported, base           | e it                   |
|          |         |                                                 |                                      |                        | on the previous yea            | r.                     |
|          |         | This position has responsibility for department | or setting up and maintainin         | g financial control sy | steps and standards for the    |                        |
| 2        |         | This position has authority to ap               | prove small, moderate, or si         | gnificant financial ex | penses                         |                        |
| $\smile$ |         | This position has authority to de               | legate staff roles and respon        | sibilities in campus b | ousiness and financial systems |                        |
|          |         |                                                 |                                      |                        |                                | Small                  |
|          | Bud     | laetary Responsibilities (p                     | previous fiscal vear)                |                        |                                | Significant            |
| 3        | Com     | plete this section if the position is           | responsible for overseeing o         | or managing the day-   | to-day financial operations of | a unit, department, or |
|          | Cirris. | Financial Category                              | Scope of Budgetary<br>Responsibility | Approximate Annua      | al Value Other Informat        | ion and Comments       |
|          |         | Total Permanent Operating<br>Budget             |                                      |                        |                                |                        |
| - 1      |         | Total Annual Expenditures                       | Department ~                         | \$1,                   | 500,000 test                   |                        |
|          |         | Recharge and Income Revenue                     |                                      |                        |                                |                        |
|          |         | Gifts and Endowment Income                      | Check                                | each box that a        | pplies and fill out the        | ~                      |
|          |         | Contract and Grant Funds<br>Awarded             | correspond                           | ing scope, valu        | e, and other information       | on.                    |
|          |         | Special Program Funding                         | Program ~                            | \$                     | 150,000 test                   |                        |
|          |         | Faculty Start-Up Funding                        |                                      |                        |                                |                        |
|          |         | Other (please explain)                          |                                      |                        |                                |                        |

#### Section 7 - Classification Factors (continued)

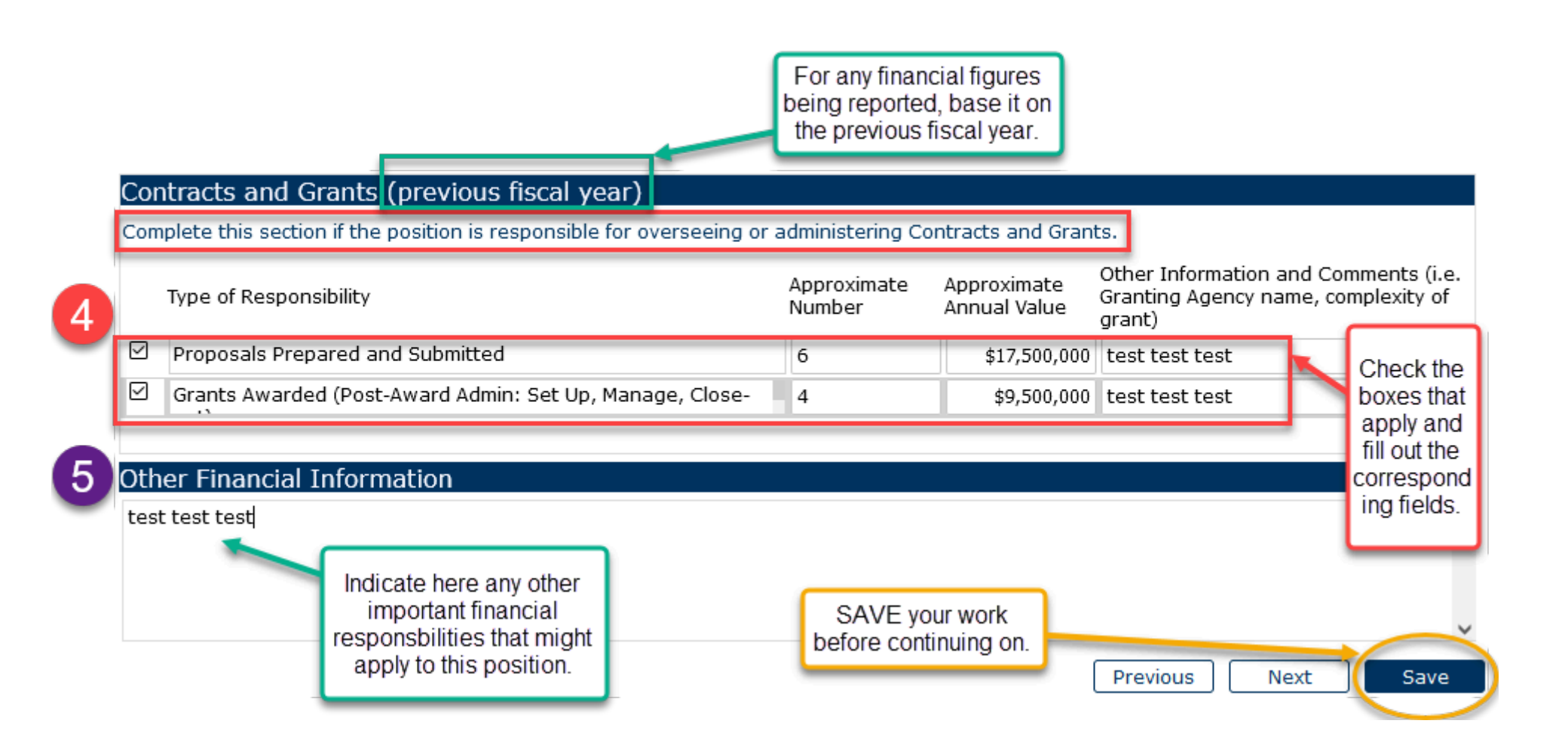

# Section 8 - PEMs (Physical, Environmental, and Mental Requirements)

| PHYSICAL, ENVIRONMENTAL, AND MENTAL (PEM) REQUIREME<br>A thorough completion of this section is needed for compliance with legal standards such as<br>be made to enable individuals with disabilities to perform the essential functions of the job. |                   |                             | IREMENTS<br>ds such as the Amer<br>the job. | Go through ar<br>Environmental<br>(PEMs) for<br>whether or no | nd answer all the<br>, and Mental Req<br>r this position, inc<br>ot it is essential to | Physical,<br>juirements<br>cluding<br>o the job. | аy    |
|----------------------------------------------------------------------------------------------------|-------------------|-----------------------------|---------------------------------------------|---------------------------------------------------------------|----------------------------------------------------------------------------------------|--------------------------------------------------|-------|
| <sup>1)</sup> Physical Requirements                                                                                                    |                   |                             |                                             |                                                               | _                                                                                      |                                                  |       |
| Reset to Default Undo                                                                                                    |                   |                             |                                             |                                                               |                                                                                        |                                                  |       |
| The physical requirements describ functions of this job.                                                                                                    | ed here are repre | sentative of those t        | hat must be met                             | by an employee to                                             | successfully perfo                                                                     | orm the essen                                    | itial |
| Physical Requirements                                                                                                    | Never<br>0 Hours  | Occasional<br>Up to 3 Hours | Frequent<br>3 to 6 Hours                    | Continuous<br>6 to 8+ Hours                                   | Is Essential                                                                           |                                                  |       |
| Standing                                                                                                    | 0                 | ۲                           | 0                                           | 0                                                             |                                                                                        |                                                  |       |
| Walking                                                                                                    | 0                 | ۲                           | 0                                           | 0                                                             |                                                                                        |                                                  |       |
| Sitting                                                                                                    | 0                 | 0                           | ۲                                           | 0                                                             | $\checkmark$                                                                           |                                                  |       |
|                                                                                                    |                   |                             |                                             |                                                               |                                                                                        |                                                  |       |

|    | Other Physical Requirements                                                                                                    |                    |                             |                          |                             |              |
|----|----------------------------------------------------------------------------------------------------|--------------------|-----------------------------|--------------------------|-----------------------------|--------------|
| 2  | If "Body Positions Other" or "Climbing Other" were sel                                                                                                    | ected above, plea  | se explain:                 |                          |                             |              |
| г  | test test                                                                                                    |                    |                             |                          |                             | ^            |
|    |                                                                                                    |                    |                             |                          |                             |              |
| 29 | Environmental Requirements                                                                                                    |                    |                             |                          |                             |              |
| 3  | Reset to Default Undo                                                                                                    |                    |                             |                          |                             |              |
| Г  | The environmental requirements described here are responsible to the second second sec | epresentative of t | hose that must be           | met by an employ         | yee to successfully         | perform the  |
| L  | Exposures                                                                                                    | Never<br>0 Hours   | Occasional<br>Up to 3 Hours | Frequent<br>3 to 6 Hours | Continuous<br>6 to 8+ Hours | Is Essential |
|    | Background noise                                                                                                    | ۲                  | 0                           | 0                        | 0                           |              |
|    | Chemicals or toxic substances                                                                                                    | ۲                  | 0                           | 0                        | 0                           |              |
|    | Combative patients                                                                                                    | ۲                  | 0                           | 0                        | 0                           |              |

### Section 8 - PEMs (Physical, Environmental, and Mental Requirements)

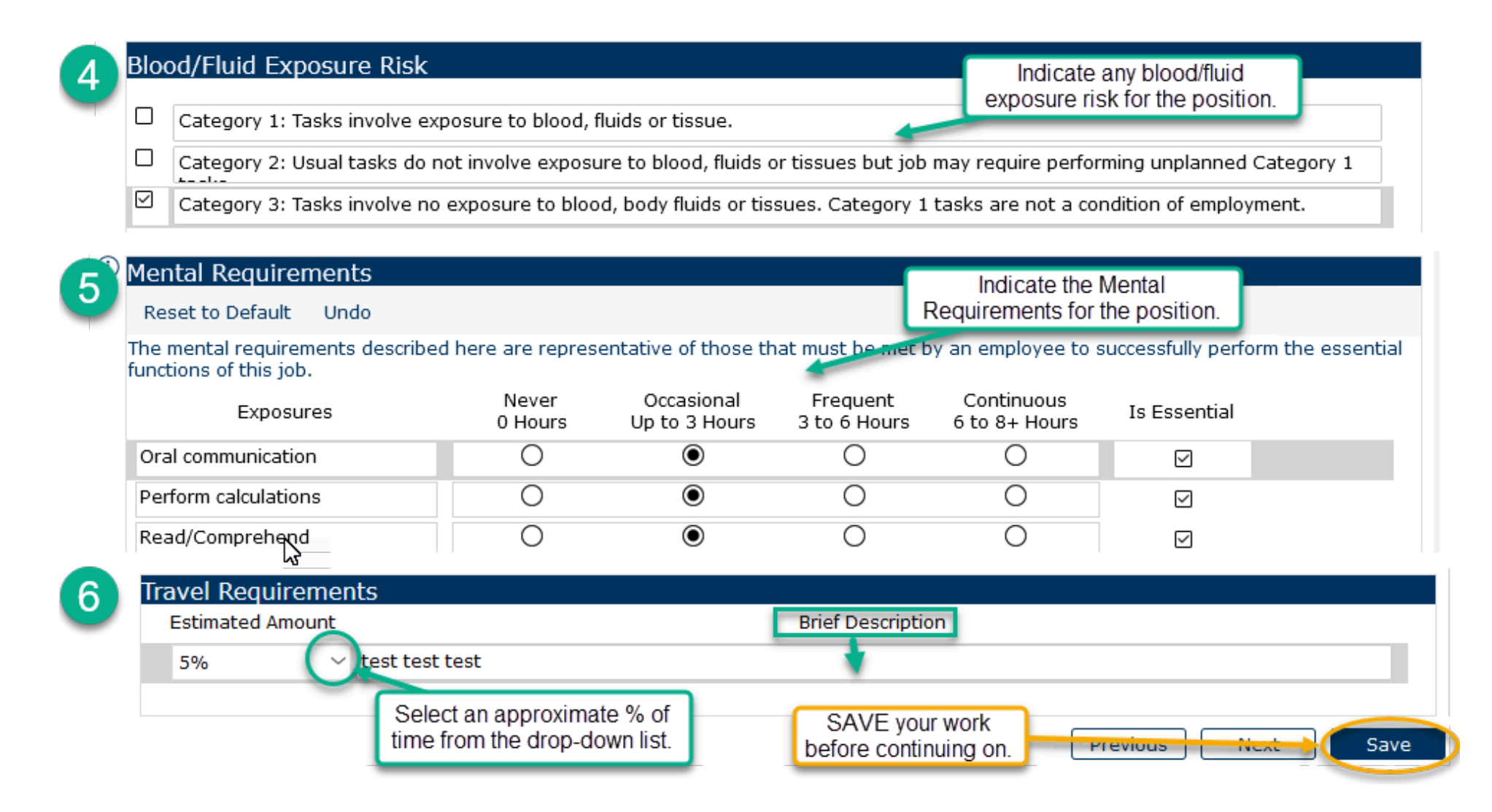

# Section 9 - Special Conditions of Employment and Reporting Requirements

| SPE           | SPECIAL CONDITIONS OF EMPLOYMENT AND REPORTING REQUIREMENTS                                                                           |                                           |                                                                                    |  |  |
|---------------|----------------------------------------------------------------------------------------------------|-------------------------------------------|------------------------------------------------------------------------------------|--|--|
| Ess           | ential Elements of Critical Positions                                                                                                 |                                           |                                                                                    |  |  |
| Som<br>critic | e positions are defined as "critical" and require a background che<br>cal positions and background checks, type in "background checks | ck. <u>Please chec</u><br>" on the HR web | k all of the boxes that apply below. For more information on bsite at hr.ucsb.edu. |  |  |
|               | Master key access to University-owned residence and/or other f                                                                        | acilities                                 |                                                                                    |  |  |
|               | Direct responsibility for the care, safety and security of humans property                                                            | or animals; or                            | the safety and security of personal or University                                  |  |  |
|               | Direct access to, or responsibility for, cash and cash equivalents                                                                    | or University p                           | roperty disbursements or receipts                                                  |  |  |
|               | Direct access to, or responsibility for, controlled substances or h                                                                   | azardous mater                            | rials                                                                              |  |  |
|               | Extensive authority for committing the financial resources of the                                                                     | University                                |                                                                                    |  |  |
|               | Responsibility for operating commercial vehicles, machinery or problems                                                               | oxic systems th                           | nat could cause accidental death, injury or health                                 |  |  |
|               | A requirement for a professional license, certification or degree, and/or adverse public reaction                                     | the absence of                            | which would expose the University to legal liability                               |  |  |
|               | Direct access to, and/or responsibility for, information affecting                                                                    | national securit                          | У                                                                                  |  |  |
|               | Direct access to, and/or responsibility for, protected, personal, or other sensitive data                                             |                                           |                                                                                    |  |  |
|               | N/A If none of the above applies, c                                                                                                   | lick N/A.                                 |                                                                                    |  |  |

#### Section 9 - Special Conditions of Employment (continued)

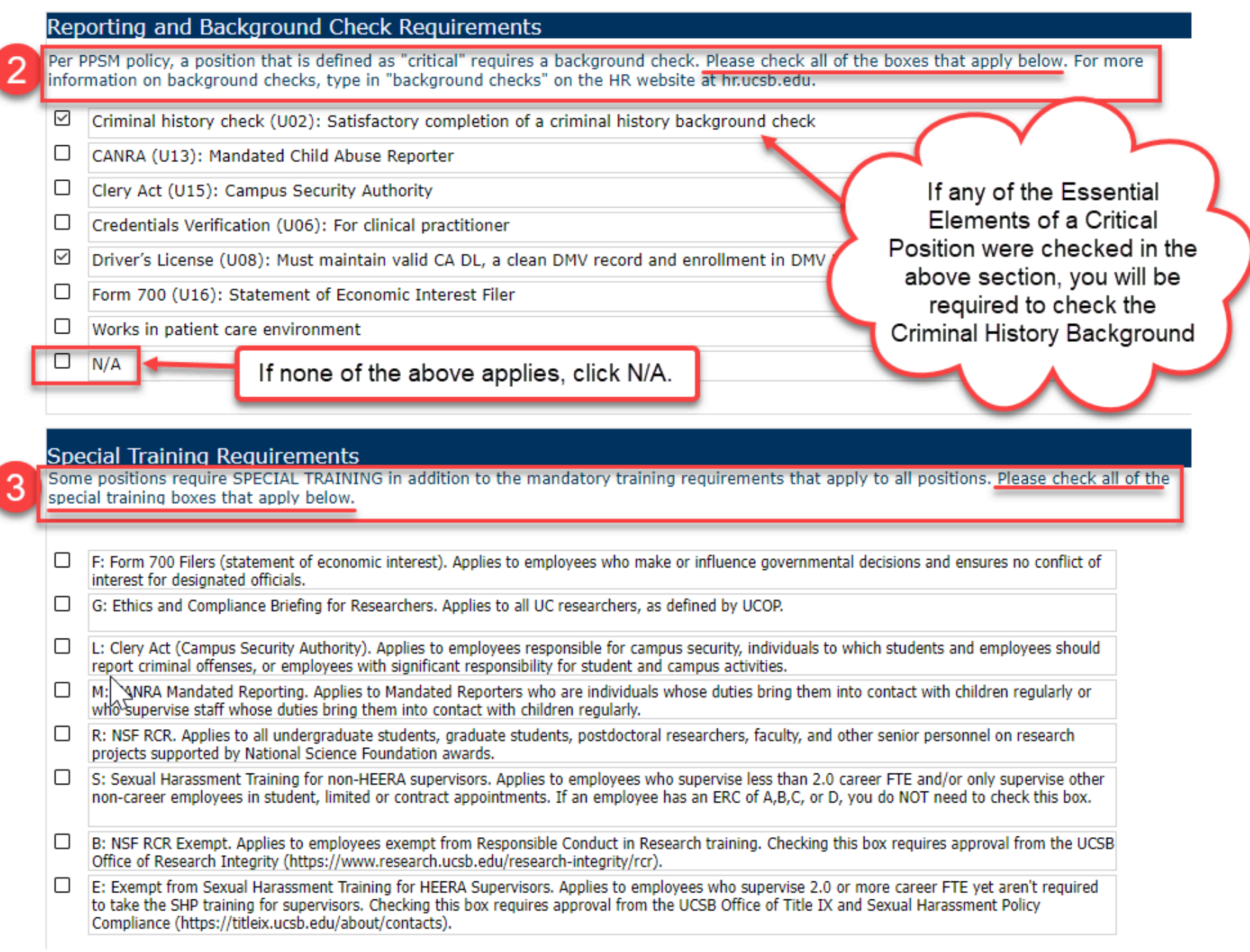

#### Section 10 - Action Justification

|                                                              | If this section contains histo                                            | orical information, press the CLEAR button prior to enter<br>Clear Action Justification Page                | ering new information.<br>Information from previous actions<br>will carry forward to new actions so<br>click here to create a blank slate. |
|--------------------------------------------------------------|---------------------------------------------------------------------------|----------------------------------------------------------------------------------------------------|----------------------------------------------------------------------------------------------------|
|                                                              | ACTION JUSTIFICAT                                                         | ION                                                                                                    |                                                                                                    |
|                                                              | Submitters Name                                                           | Kathy Moore                                                                                                 | Enter the name of the person                                                                                                    |
|                                                              | Submitters Phone                                                          | 805-893-7137                                                                                                | submitting the action and the best<br>phone number to reach them.                                                                          |
|                                                              | Compensation Reviewer<br>Assigned                                         | Kathy Moore 🗸 🗸                                                                                             |                                                                                                    |
|                                                              | Is this action being perform                                              | ned for the purpose of recruitment?                                                                         | Ves prioritize the action.                                                                                                    |
|                                                              | Is this a Temporary Stipen                                                | d Action? If Yes, skip the remainder of this section.                                                       | No 🗸                                                                                                    |
|                                                              | If answers to the question<br>information in order to ade                 | s below are insufficient or the fields are left blank, the equately evaluate the requested action.          | e action may be returned to the submitter. HR requires this                                                                                |
|                                                              | If this is a LIMITED or CON                                               | ITRACT position, what are the approximate begin and                                                         | end dates of the appointment?                                                                                                    |
|                                                              | n/a                                                                       |                                                                                                    |                                                                                                    |
| 2                                                            | ) FOR ALL ACTIONS: Please                                                 | explain the basis for submitting this job description f                                                     | or review.                                                                                                    |
| Complete each<br>question so that<br>HR/Comp has a           | FOR ALL ACTIONS: Please                                                   | explain the basis for submitting this job description fo                                                    | or review.                                                                                                    |
| clear picture of<br>why you're<br>submitting this<br>action. | (i) FOR ALL ACTIONS: Please                                               | include any helpful information such as background                                                          | and context to explain your proposal.                                                                                                    |
|                                                              | EOR ALL ACTIONS: Explain<br>previously done by another<br>not applicable. | n how the new duties evolved. For instance, are they<br>er employee? Are they an expansion of the employee' | new to the department? Were they<br>s current duties? Enter N/A if this question                                                           |
|                                                              | test test                                                                 |                                                                                                    |                                                                                                    |

# Section 10 - Action Justification (continued)

|                 | EOR ALL ACTIONS: If dutio                                                  | s have been removed or redelegated, please explain                                                  |                                             |
|-----------------|----------------------------------------------------------------------------|----------------------------------------------------------------------------------------------------|---------------------------------------------|
|                 | POK ALL ACTIONS. II dute                                                   | s have been removed of redelegated, please explain.                                                 |                                             |
|                 | test test test                                                             |                                                                                                    |                                             |
| 3               |                                                                            |                                                                                                    |                                             |
|                 |                                                                            |                                                                                                    |                                             |
|                 | FOR RECLASS ACTIONS: Are                                                   | e the new duties currently being performed by the employee?                                         | Yes 🗸                                       |
| Complete each   | FOR RECLASS ACTIONS: Do                                                    | a majority of the duties (more than 50%) align with a different or higher                           | No 🗸                                        |
| question so     | classification level?                                                      |                                                                                                    |                                             |
| that HR/Comp    | FOR RECLASS ACTIONS: If s                                                  | scope, complexity, percent of time or frequency has changed, but the dutie                          | es are essentially unchanged, explain here. |
| has a clear     | test test                                                                  |                                                                                                    |                                             |
| vou're          |                                                                            |                                                                                                    |                                             |
| submitting this |                                                                            |                                                                                                    |                                             |
| action.         | FOR ALL ACTIONS: Other co                                                  | omments to Compensation.                                                                            |                                             |
|                 | test test test                                                             |                                                                                                    |                                             |
|                 |                                                                            |                                                                                                    |                                             |
|                 |                                                                            |                                                                                                    |                                             |
|                 |                                                                            |                                                                                                    |                                             |
|                 | Approvals                                                                  |                                                                                                    |                                             |
|                 | Have you received all requir                                               | ed divisional pre-approvals before submitting this action?                                          |                                             |
|                 |                                                                            | [Name] [Date]                                                                                       |                                             |
|                 | Department Head Name                                                       |                                                                                                    |                                             |
| 4               | and Date:                                                                  |                                                                                                    | Please make sure to follow the              |
| -               |                                                                            |                                                                                                    | approval process for your                   |
|                 |                                                                            |                                                                                                    | submitting an action to HR.                 |
|                 |                                                                            | [Name] [Date]                                                                                       |                                             |
|                 | Control Point Name and                                                     |                                                                                                    |                                             |
|                 | Date:                                                                      |                                                                                                    |                                             |
|                 |                                                                            |                                                                                                    |                                             |
| i i             | Attachmonto                                                                |                                                                                                    |                                             |
|                 | AlldChinents                                                               |                                                                                                    |                                             |
|                 | Flease attach the following.                                               |                                                                                                    |                                             |
|                 | <ul> <li>Current or proposed (</li> <li>Divisional approval for</li> </ul> | Drganizational Chart (if you're requesting a reclassification or new position<br>rm (if applicable) | )                                           |
|                 | Other documentation                                                        | to support your request.                                                                            |                                             |
|                 |                                                                            | 1                                                                                                   | SAVE your work                              |
|                 |                                                                            |                                                                                                    | before continuing on.                       |
|                 |                                                                            |                                                                                                    |                                             |
|                 | Document Name:                                                             |                                                                                                    |                                             |
|                 |                                                                            | ad) Download Delete Document Refresh                                                                |                                             |
|                 |                                                                            | · · · · · · · · · · · · · · · · · · ·                                                               | Previous Next Save                          |

# Section 11 - Temporary Assignment/Stipend

| If the answer to this question was<br>YES on the Action Justification<br>section, the following questions<br>will appear on the Temporary<br>Assignment/Stipend section.                                                                                      | tion. Yes 💙                                                                                                    |
|----------------------------------------------------------------------------------------------------|----------------------------------------------------------------------------------------------------|
| If this section contains historical information, press the CLEAR button prior to entering new information.<br>Clear Temp Assignment/Stipend Page                                                                                                    | Information from previous actions<br>will carry forward to new actions so<br>click here to create a blank slate. |
| TEMPORARY ASSIGNMENT/STIPEND<br>Skip this section unless you're adding temporary duties. Section will be blank if you answered No to the Tempo<br>previous section.                                                                                           | prary Assignment question in the                                                                                 |
| Image: Segin Date of Temp Assignment       Image: Segin Date of Temp Assignment       Image: Segin Date of Temp Assignment         Image: Segin Date of Temp Assignment       Image: Segin Date of Temp Assignment       Image: Segin Date of Temp Assignment | begin and end<br>e temporary<br>nment.                                                                           |
| Tip: Don't forget to enter a proposed stipend amount on the next tab.<br>If answers to the questions below are insufficient or left blank, the action may be returned to the submitter. Hi<br>adequately evaluate the requested action.                       | R requires this information in order to                                                                          |
| Briefly describe the basis or reason for this temporary assignment.                                                                                                    | Complete all the questions on<br>the Temporary Assignment<br>section.                                            |
| Provide a detailed description of the duties and responsibilities to be performed on a temporary basis. Include<br>Reviewer to be able to identify the appropriate classification and level of the work.                                                      | enough detail for the Compensation                                                                               |
|                                                                                                    |                                                                                                    |
| % of time to be spent on temporary duties.                                                                                                    |                                                                                                    |

# Section 11 - Temporary Assignment/Stipend (continued)

| If the duties came from another employee's job, include employee's name and payroll title.                                                                                                    |                                                                                                    |
|----------------------------------------------------------------------------------------------------|----------------------------------------------------------------------------------------------------|
| Are the temporary duties classifiable at a higher level per the Career Tracks Job Standards / Series Concepts,<br>or are they at the same level but significantly different than what the employee normally performs? Please<br>explain. | 3                                                                                                    |
| In addition to the temporary duties, will the employee continue to perform all of their regular duties? Please explain.                                                                                                    | Complete all the<br>questions on the<br>Temporary<br>Assignment<br>section so that<br>HR/Compensation<br>can properly<br>assess eligibility<br>for a stipend. |
| If No, what duties will be temporarily suspended or re-assigned? Please explain.                                                                                                    |                                                                                                    |
|                                                                                                    |                                                                                                    |
| Additional information to support the need for a temporary stipend.                                                                                                    | your work before<br>ontinuing on.                                                                                                    |
| Previou                                                                                                    | s Next Save                                                                                                    |

# Section 12 - Compensation Information

|   | If this section contains historical information, press the CLEAR button prior to entering new information.               |                                |               |                      |                       |                         |                     |                          |  |  |  |
|---|----------------------------------------------------------------------------------------------------|--------------------------------|---------------|----------------------|-----------------------|-------------------------|---------------------|--------------------------|--|--|--|
|   | Clear Comp Informat                                                                                                    | tion Page                      |               | -                    | Informa<br>will carry | ation from<br>y forward | previo<br>to new    | us actions<br>actions so |  |  |  |
|   | COMPENSATION INFORMATION                                                                                                 | there to create a blank slate. |               |                      |                       |                         |                     |                          |  |  |  |
|   | Skip this section unless you're proposing a reclass increase or temporary stipend.                                       |                                |               |                      |                       |                         |                     |                          |  |  |  |
|   | Salary Info For Reclass And Temporary Stipend Actions                                                                    |                                |               |                      |                       |                         |                     |                          |  |  |  |
| ſ | For all fields, please indicate hourly rates for BW er                                                                   | nployees and annu              | ial rates for | MO employe           | es.                   |                         |                     |                          |  |  |  |
| I | Current Salary/Pay Rate                                                                                                  | \$28.50                        |               |                      | -                     |                         |                     |                          |  |  |  |
| I | Effective Date of Current Salary/Pay Rate                                                                                | 7/1/2023                       | •••           |                      |                       |                         | 4                   |                          |  |  |  |
| I | Proposed reclass percentage increase (i.e. 5, 10, 15)                                                                    | 10                             |               |                      |                       | lf y                    | you're p            | proposing                |  |  |  |
| I | Proposed New Salary/Pay Rate (reclasses only)                                                                            | \$31.35                        |               |                      |                       | 📥 st                    | a recla<br>ipend, ( | ass or<br>complete       |  |  |  |
| I | Proposed New Step/Grade (reclasses only)                                                                                 | 19                             |               |                      |                       | th                      | e fields            | in these                 |  |  |  |
| I | Proposed stipend amount (enter a pro-rated<br>monthly or biweekly amount)                                                | \$0.00                         |               |                      |                       |                         | Seci                | ions.                    |  |  |  |
| I | Proposed stipend percentage (i.e. 5, 10, 15)                                                                             |                                |               |                      |                       |                         |                     |                          |  |  |  |
| I | Have you considered the impact of the above                                                                              | Yes 🗸                          |               |                      |                       |                         |                     |                          |  |  |  |
| I | department?                                                                                                    |                                |               |                      | N                     |                         |                     |                          |  |  |  |
| L | Fund Source Information                                                                                                  | 19900                          |               |                      | 43                    |                         |                     |                          |  |  |  |
| I | HR Approved percentage increase                                                                                          | 10                             | 1 (           | Once HR              | has revi              | ewed and                | Ŀ                   |                          |  |  |  |
|   | HR Approved new salary (reclasses only)                                                                                  | \$31.35                        | -             | approved<br>approved | the actio             | n, the fina<br>and sala | al<br>ry            |                          |  |  |  |
|   | ② HR Approved Stipend Amount                                                                                             | \$0.00                         | ιι            | will be              | e reflected           | d here.                 |                     |                          |  |  |  |
|   | Please provide a detailed<br>justification or other comments<br>to support the proposed<br>compensation for this action. |                                |               |                      |                       |                         |                     |                          |  |  |  |

### Section 12 - Compensation Information (continued)

| Grade And Salary Range Info |          |                                                                   |
|-----------------------------|----------|-------------------------------------------------------------------|
| Salary Plan                 | CTSB 🗸   |                                                                   |
| Grade                       | Grade 19 |                                                                   |
| Hourly Range Min            | \$24.62  |                                                                   |
| Hourly Range Midpoint       | \$33.00  | The Grade and Salary Range Info<br>section is for reference only. |
| Hourly Range Max            | \$41.33  |                                                                   |
| Annual Range Min            | \$51,400 |                                                                   |
| Annual Range Midpoint       | \$68,900 |                                                                   |
| Annual Range Max            | \$86,300 | SAVE your work                                                    |
| -                           |          | before continuing on.                                             |
|                             |          | Previous Next Save                                                |

### Section 13 - Workflow Approvals

| Approvals                                                                                                    |                |               |             |        |  |  |  |  |  |  |  |
|----------------------------------------------------------------------------------------------------|----------------|---------------|-------------|--------|--|--|--|--|--|--|--|
| Step Name                                                                                                    | Step Approver  | Approval Date | Step Status |        |  |  |  |  |  |  |  |
| 1. Department Initiates Action (Active)                                                                                                    | Lisa Romero    | [N/A]         | NotStarted  | $\sim$ |  |  |  |  |  |  |  |
| 2. HR/Comp Reviews                                                                                                    | Andrea Dittman | [N/A]         | NotStarted  | ~      |  |  |  |  |  |  |  |
| The Workflow Approvals section is for<br>reference only and contains the latest<br>information about the stage of progress of<br>the JD action and who's involved. |                |               |             |        |  |  |  |  |  |  |  |

#### Section 14 - Job Posting

#### **UOB POSTING**

Payroll Title: COMPENSATION ANL 3 (007726)

Job Code: 007726

Job Open Date:

**Application Review Begins:** 

Department Code (Name): TEST (TEST DEPARTMENT)

Percentage of Time: 100

Union Code (Name): 99

Employee Class (Appointment Type): Staff: Career

FLSA Status: Exempt

Classified Indicator Description (Personnel Program): PSS

Salary Grade: Grade 23

**Hiring/Budgeted Salary or Hourly Range:** The budgeted salary range that the University reasonably expects to pay for this position is **\$\_\_\_\_\_** to **\$\_\_\_\_\_**/year.

Full Salary Range: The full salary range for this position is \$\_\_\_\_\_ to \$\_\_\_\_

Scroll down to see the full Job Posting template. Copy this whole section (select-all) and paste into the TAM job posting section.

After you cut and paste this section to TAM, you can manually add to and revise the Job Posting details.

The Job Posting template auto-populates most of the fields from the workflow sections.

year. Salary offers are determined based on final 👻

| JOB POSTING                                                                                                    | Qualifications section of<br>Job Posting details. |       |                  |  |  |  |  |  |  |
|----------------------------------------------------------------------------------------------------|---------------------------------------------------|-------|------------------|--|--|--|--|--|--|
| Qualifications:                                                                                                    |                                                   |       |                  |  |  |  |  |  |  |
| Oualifications:       Note to Hiring Manager: Use the following list of qualifications to create your REQUIRED and/or PREFERRED qualifications below         • Bachelor's degree in related area and / or equivalent experience / training         • 1-3 years Compensation Analysis Preferred or         • Demonstrates skills and experience as a seasoned professional with a comprehensive understanding of compensation concepts.         • Applies compensation policies, and procedures, as well as, knowledge of various federal and state labol laws and regulations, to resolve a variety of compensation-related issues of significant scope and complexity where analysis of situations and data requires a review of a variety of factors.         • Develops and implements compensation programs for client groups as necessary and as requested.         • Understands how various initiatives may impact areas of human resources.         • Prioritizes competing by reasignments and meets deadlines.         • Works well with data, including utilizing a variety of databases and query tools, exporting data to areases of the use of a using advanced Excel tools, creating data summaries, and designing data report.         • Is highly effective at being productive, cooperative, and establishing mutually beneficial coworkers, peers, and management.       The Qualifications section in the Job Posting will have to be manually rearranged and edited in |                                                   |       |                  |  |  |  |  |  |  |
| Required Qualifications:                                                                                                    |                                                   | for t | the job posting. |  |  |  |  |  |  |
| Preferred Qualifications:                                                                                                    |                                                   |       |                  |  |  |  |  |  |  |

#### Finalize and Submit a Job Description to HR/Compensation

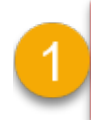

Click on the Thumbs Up icon to begin the process of submitting the JD action to HR/Compensation.

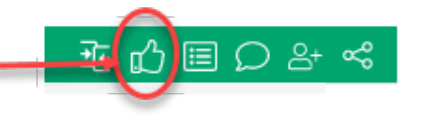

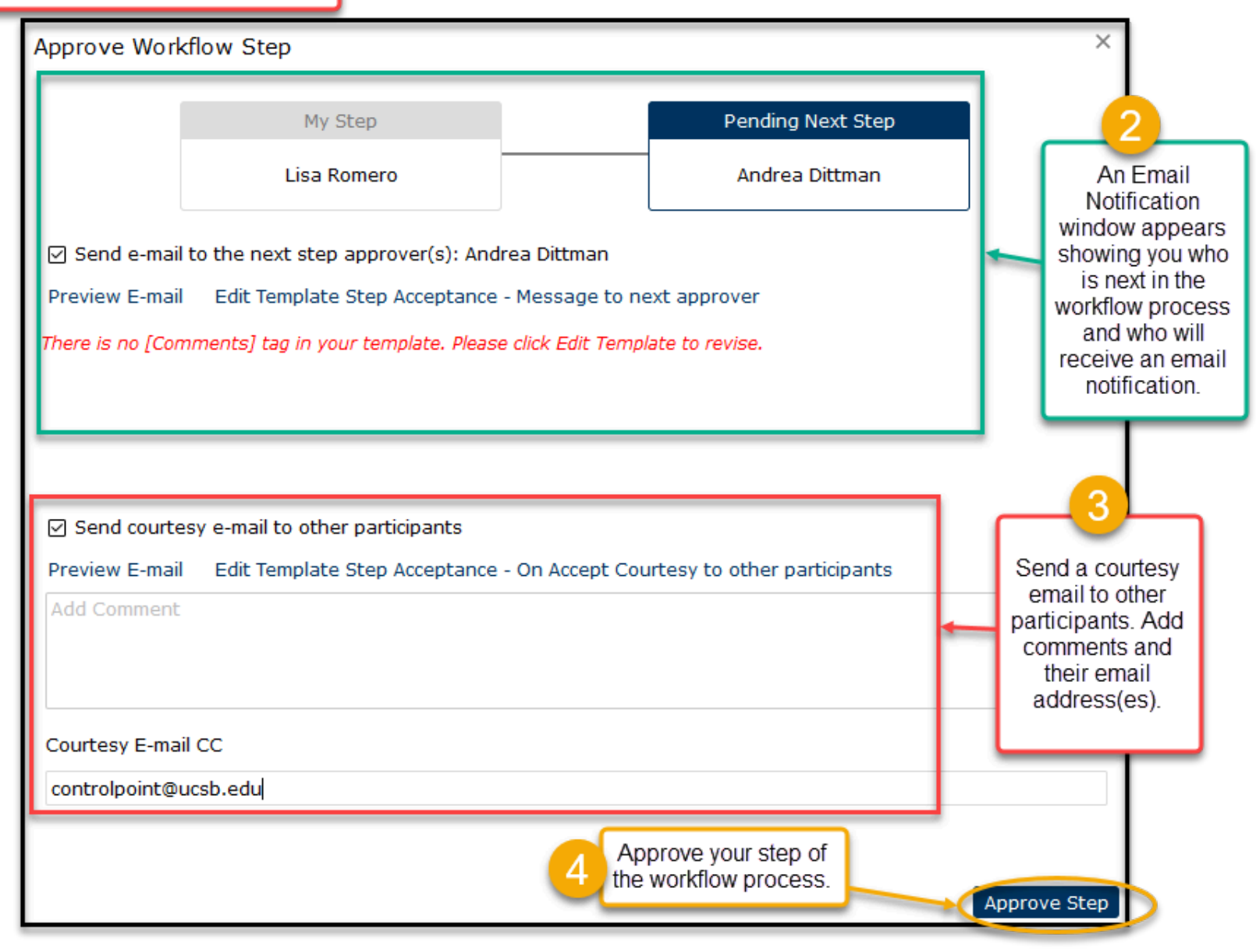

#### Workflow Screen Options

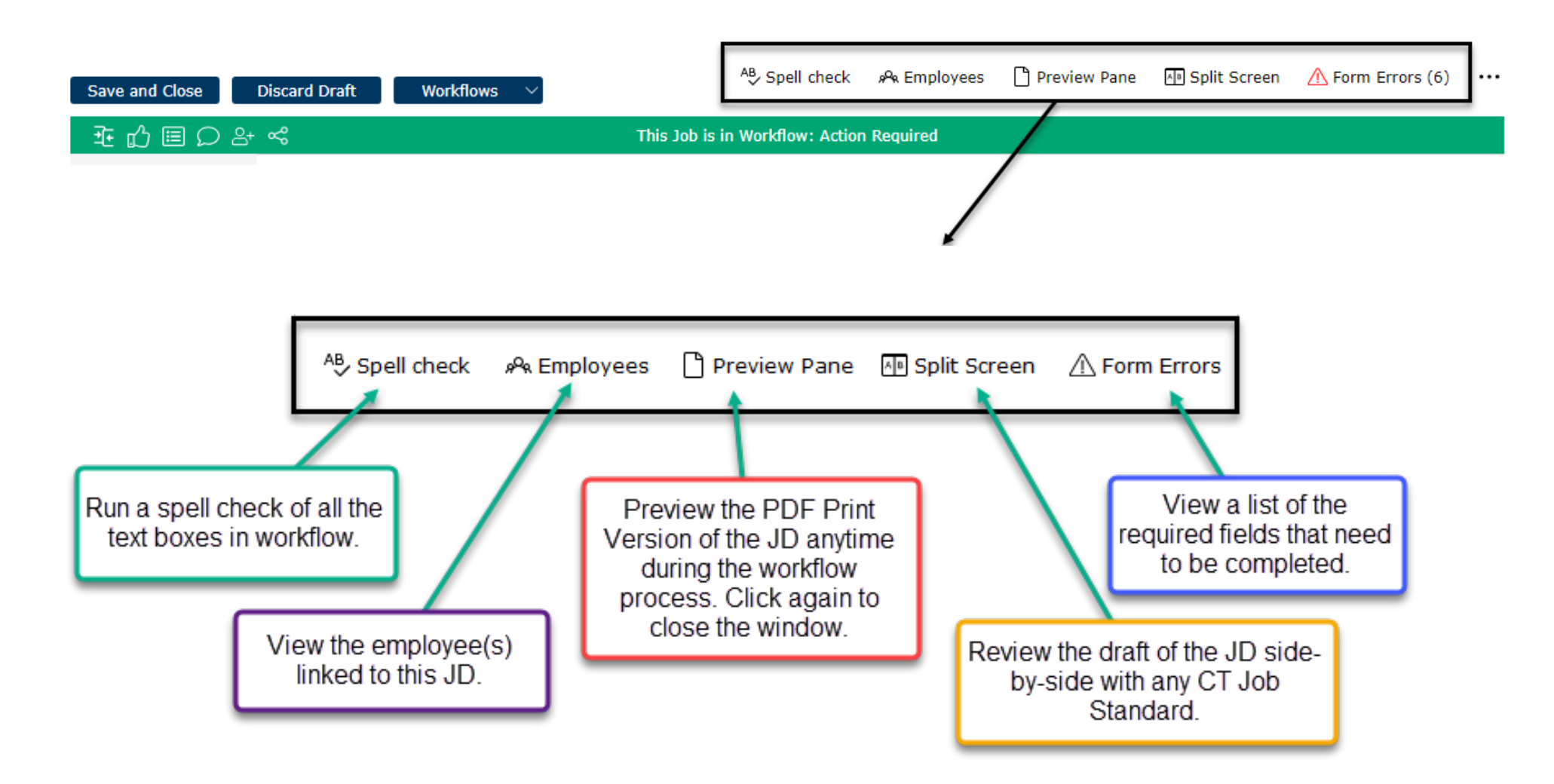

#### Green Workflow Tool Bar

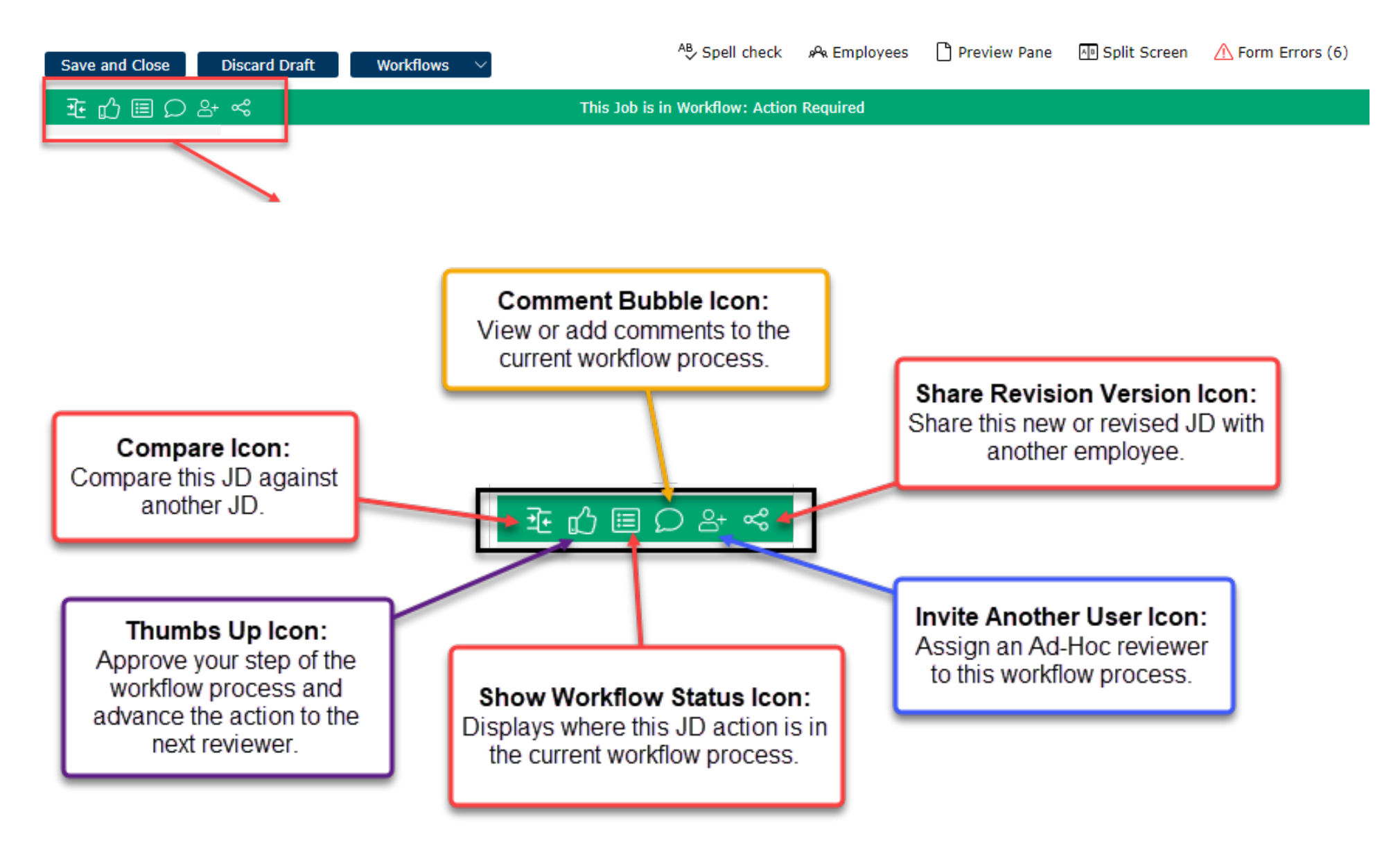

#### Archiving a Job Description

- Follow the instructions to Revise a Job Description. On the Job Details section, select YES for the "Archive this Job Description" field.
- In the Action Justification section, indicate why you want to archive the job description.
- Click the thumbs-up button on the workflow toolbar to submit the job description to archives.
- If there are many required fields preventing you from archiving the JD, submit a ServiceNow ticket to Compensation to have them override the required fields and archive the JD for you.

| Save and Close              | Discard Draft Workflows                                  |                                                                                                    |
|-----------------------------|----------------------------------------------------------|----------------------------------------------------------------------------------------------------|
| ≇மீ≣ዖి                      | Ś                                                        | This Job is in Workflow: Action Required                                                                                                    |
|                             | Test Comp Analyst                                        | Edit                                                                                                    |
| Job Details                 |                                                          |                                                                                                    |
| Supervision                 | Please remember                                          | to save your work frequently.                                                                                                    |
| Job Summary                 | JOB DETAILS                                              |                                                                                                    |
| Essential Functions         | View tool tips for additional website at https://www.hr. | information on filling out the Job Details section. A downloadable Job Description template is available on the HR<br>ucsb.edu/hr-units/compensation/oacis |
| Qualifications              | Job History/Status                                       |                                                                                                    |
| Competencies                | Archive this Job<br>Description?                         | No Select "Yes" from the drop down                                                                                                    |
| Classification<br>Factors   | Approved Date:                                           | 10/21/2021 6:31:39 PM (PST) menu.                                                                                                    |
| PEM Requirements            | Date Last Edited:                                        | 6/13/2024 6:37:08 PM (PST)                                                                                                    |
|                             | Last Action Approved:                                    | HR Admin Update                                                                                                    |
| Conditions of<br>Employment | Last Action Effective Date:                              | 7/1/2022 ····                                                                                                    |
|                             | The Action Requested field                               | must reflect the current action type. (Note: "Position Only Update (Posn Mgmt)" is for HR use only.)                                                       |

#### Job Description (JD) Acknowledgement Process

The **JD** Acknowledgement process is initiated when employees are newly hired, promoted to another position, reclassified, or have updates made to their job description.

The JD (Job Description) can be acknowledged in one of two ways.

- 1. The first is by clicking on the link in the email that was sent after you were hired; and
- 2. The second is by logging into Job Builder.

#### Acknowledgement via the Email Link

1. An email is automatically sent to the employee linked to the job description (see sample email below). When you receive a JD Acknowledgement email, start the process by clicking on the link in the email:

| Please complete your JD Acknowledgement External 🗩 🛽                                                   | npox ×                                |
|----------------------------------------------------------------------------------------------------|---------------------------------------|
| No-Reply e-mail on behalf of Broen,Linda Carolyn <jdadmin@hrtms.com></jdadmin@hrtms.com>               | Click here to begin                   |
| Kathryn Moore,                                                                                         | the JD<br>acknowledgement<br>process. |
| You can directly edit the JD Acknowledgement using this link:                                          |                                       |
| nttps://universityofcalifornia.marketpayjobs.com/Post.trmEditJD.wgx?RequestID=19b027ad366d<br>Regards, |                                       |
| Linda Broen                                                                                            |                                       |

2. Read the instructions and then review your job description.

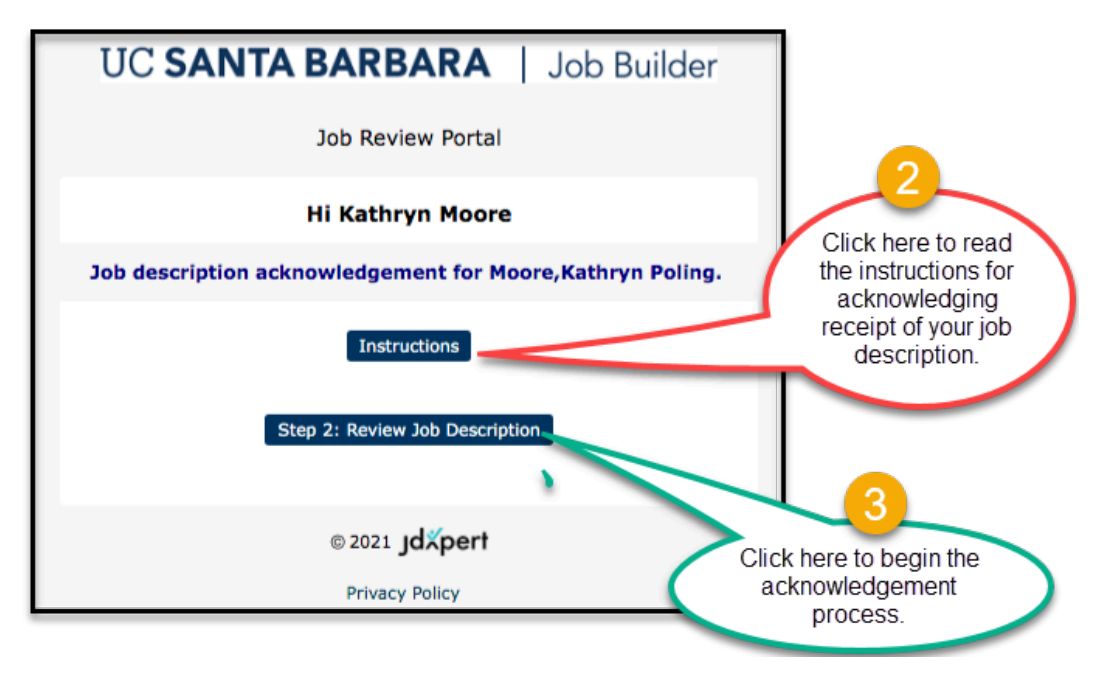

3. View your job description before acknowledging it.

| UC SANTA BAR                                                             | BARA                                                                                                    |                                                               |
|--------------------------------------------------------------------------|----------------------------------------------------------------------------------------------------|---------------------------------------------------------------|
|                                                                          | Employee Acknowled                                                                                                    | lgement 4                                                     |
| Associate name: Kath<br>Manager Name: Lisa<br>Job Description Title: Con | nryn Moore<br>Romero<br>npensation Manager 1                                                                                                    | Click here to view your<br>new or revised job<br>description. |
| Jobcode: 4003                                                            | 35711                                                                                                    |                                                               |
| Job Description<br>Acknowledgement:                                      | <ul> <li>View Job Description 'Compensation Manager'<br/>(40035711)'</li> <li>I acknowledge that I have received and rev<br/>my job description.</li> </ul> | 1<br>iewed                                                    |
|                                                                          | ** Please click the above link to view Job Description<br>'Compensation Manager 1 (40035711)' before you can co<br>the acknowledgement.                     | omplete                                                       |
|                                                                          |                                                                                                    |                                                               |
|                                                                          |                                                                                                    |                                                               |

4. View, print and/or download your job description. Close the window when done.

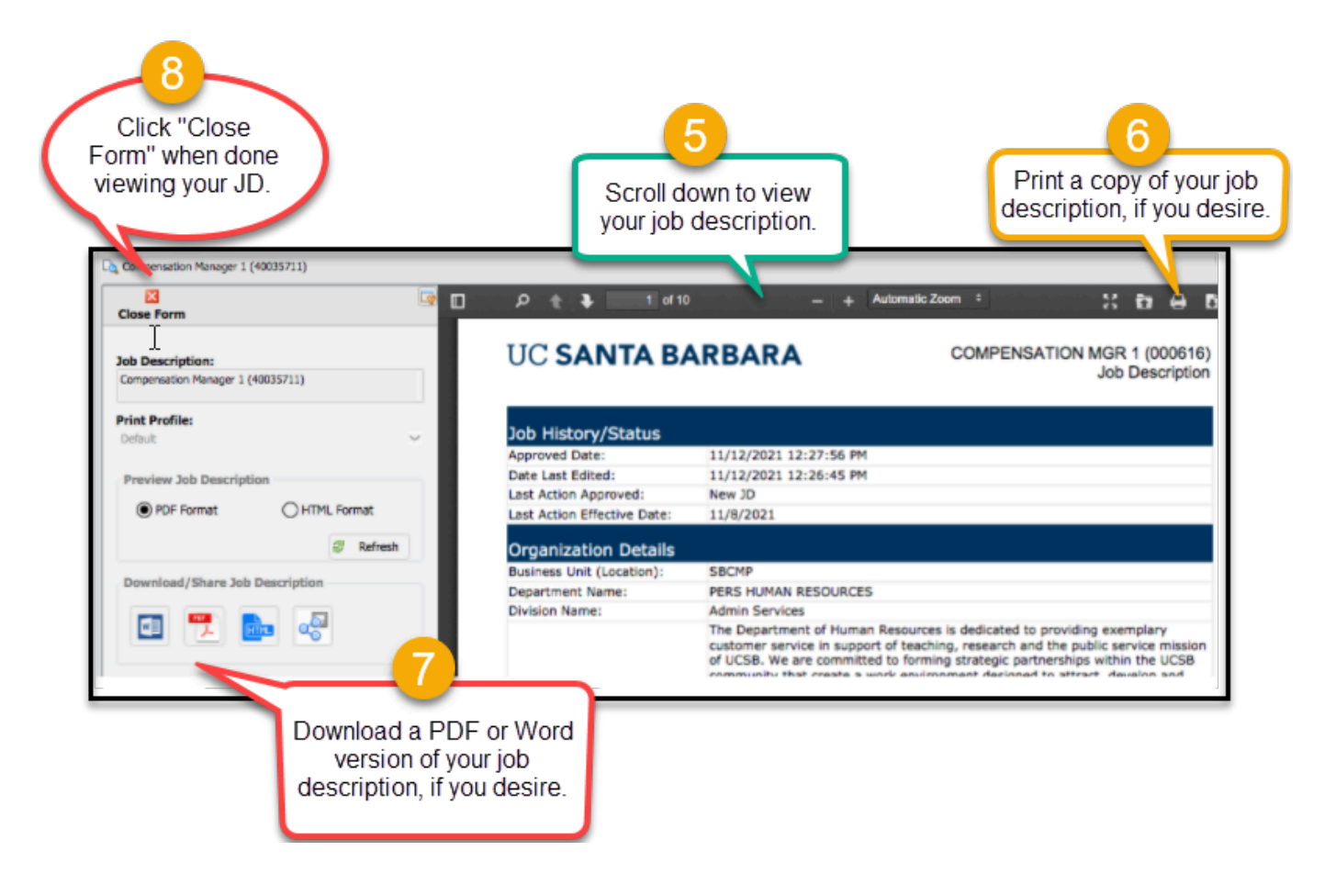

5. Check the acknowledgement box and click on "Complete Workflow Step":

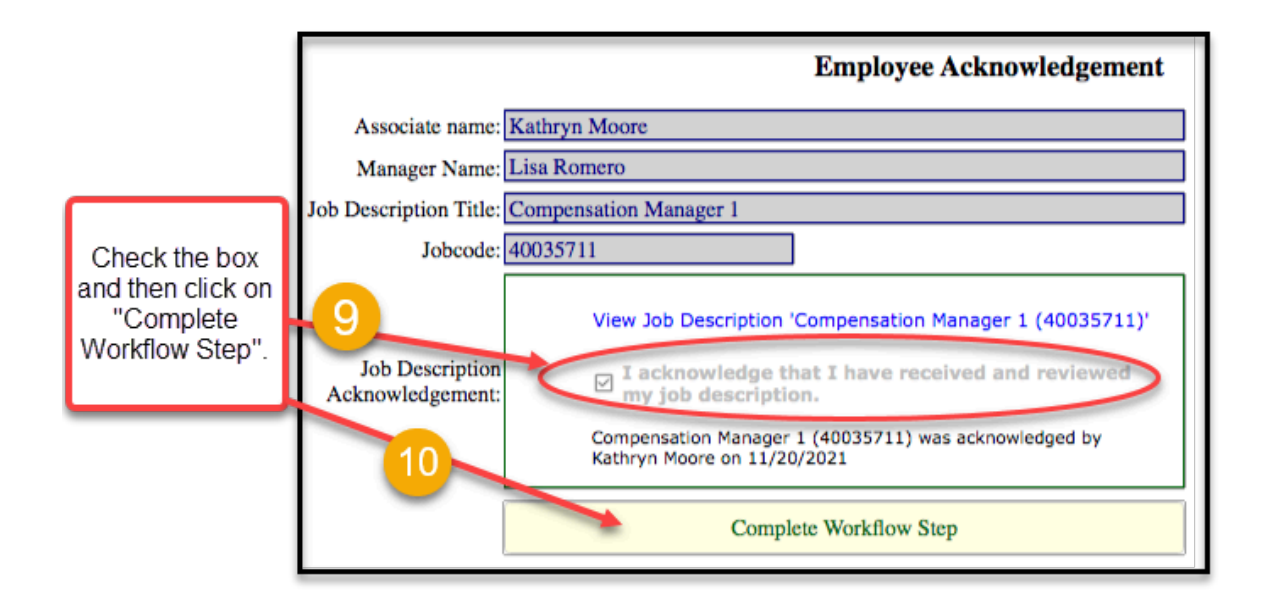

6. Finalize the acknowledgement process by checking the box and clicking "Confirm".

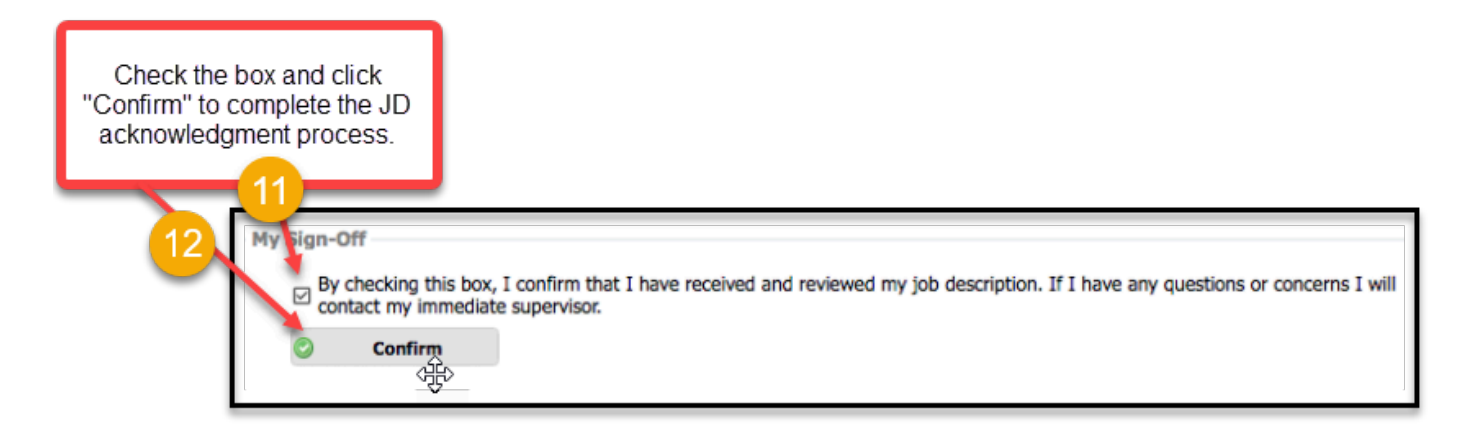

7. JD's and the Acknowledgment cover page ARE required to be saved and/or printed to an employee's personnel file. Digital copies can be saved to a digital personnel file and printed copies can be placed into a paper personnel file. This replaces the old process of wet-signing JDs. Jump to the section on Downloading and Saving a JD Acknowledgement.

#### Acknowledgement via Logging into Job Builder

- 1. An employee can log into Job Builder to acknowledge receipt of their job description. Follow the instructions for logging in on page 3.
- 2. On the Home Page, double click on the Acknowledgement link.

|                                                                    | Home Page                                                         |                                     |
|--------------------------------------------------------------------|-------------------------------------------------------------------|-------------------------------------|
| Kathy Moore                                                        | Tasks     Clear     Acknowledge: Swim Instructor     Acknowledge: | Quick Links                         |
| <ul> <li>My Information ∨</li> <li>Minimize Analytics ∨</li> </ul> | Double click on this<br>Acknowledgement Link                      | View My Job CT Job Standards Matrix |

3. Scroll through the job description to review it and then click on Accept to acknowledge receipt of the JD.

| Job Acknowledgr                                                  | ment                                              |                                                                         |                                                                                                    | ×                                                                                                    |
|------------------------------------------------------------------|---------------------------------------------------|-------------------------------------------------------------------------|----------------------------------------------------------------------------------------------------|----------------------------------------------------------------------------------------------------|
|                                                                  |                                                   | Not                                                                     | yet acknowledged                                                                                                  |                                                                                                    |
| Employee Name                                                    | Amelia Leeman                                     |                                                                         |                                                                                                    |                                                                                                    |
| Manager Name                                                     | Richard Van Hoorn                                 |                                                                         |                                                                                                    |                                                                                                    |
| Department                                                       |                                                   |                                                                         |                                                                                                    |                                                                                                    |
| Department                                                       | RECK                                              |                                                                         |                                                                                                    |                                                                                                    |
| Cycle                                                            | 2024 New Job Des                                  | cription Acknowledgme                                                   |                                                                                                    | Use the scroll bar<br>to view the entire<br>job description.                                                                      |
| UC SANT                                                          | A BARBA                                           | RA                                                                      |                                                                                                    | RECR PRG LEADER 2 BYA (004133)<br>Job Description                                                                                 |
| View tool tips for ad<br>website at https://w<br>Job History/Sta | ditional information<br>ww.hr.ucsb.edu/hr-<br>tus | on filling out the Job De<br>units/compensation/oac                     | etails section. A downloadable Job<br>is                                                                          | Description template is available on the HR                                                                                       |
| Approved Date:                                                   |                                                   | 6/20/2024 1:53:25 PM                                                    |                                                                                                    |                                                                                                    |
| Date Last Edited:                                                | -                                                 | 6/20/2024 1:53:23 PM                                                    |                                                                                                    |                                                                                                    |
| Last Action Approve                                              | d:                                                | Position Mgmt Update                                                    |                                                                                                    |                                                                                                    |
| Last Action Effective                                            | Date:                                             | 6/14/2024                                                               |                                                                                                    |                                                                                                    |
| Organization D                                                   | etails                                            |                                                                         |                                                                                                    |                                                                                                    |
| Business Unit (Locat                                             | ion):                                             | SBCMP                                                                   |                                                                                                    |                                                                                                    |
| Department Code                                                  |                                                   | RECR                                                                    |                                                                                                    |                                                                                                    |
| Department Name:                                                 |                                                   | RECR (PHYSICAL ACTIV                                                    | VITIES&RECREATION)                                                                                                |                                                                                                    |
| Division Name:                                                   |                                                   | Student Affairs                                                         |                                                                                                    |                                                                                                    |
| Department Profile (<br>Information about<br>Department/Program  | Specific<br>n):                                   | The UCSB Department<br>faculty, and community<br>development of social, | of Recreation provides programs,<br>members which promote an active<br>emotional, and physical health essentiated | services, and facilities for students, staff,<br>e, balanced lifestyle that contributes to the<br>sential to long-term wellbeing. |
| Position Details                                                 |                                                   |                                                                         |                                                                                                    |                                                                                                    |
| Position ID:                                                     |                                                   | 41099731<br>a                                                           | Click on Accept to<br>acknowledge receipt of yo<br>job description.                                               | our Accept Close                                                                                                    |

#### Downloading the JD and Acknowledgement Cover Page for the Personnel File

4. From the homepage in Job Builder, click on the JD Acknowledgement Quick Link.

|                           | <      | Home Page                                                                        |                        |                     |
|---------------------------|--------|----------------------------------------------------------------------------------|------------------------|---------------------|
| Welcome                   |        |                                                                                  |                        |                     |
| Kathy Moore               |        | 2 Tasks                                                                          | Quick Links            |                     |
| 🗹 🍰 🖏                     |        | Q Clear                                                                          |                        | a -                 |
| Impersonating Lisa Romero | )      | Please Review: HR and Business Operations Manager         Job Description Review | Job Library            | Job Catalog         |
| Q Search                  | $\sim$ | Please Review: TEST Job 2 for training Job Description Review                    |                        |                     |
| My Information            | $\sim$ |                                                                                  | β <sup>Q</sup> R       | ្ត្រា               |
| ž Actions                 | $\sim$ |                                                                                  | My Employees           | View My Job         |
| analytics                 | $\sim$ |                                                                                  |                        |                     |
| A Search                  | $\sim$ |                                                                                  |                        | *=                  |
|                           |        |                                                                                  | Revise Job Description | My Job Tasks        |
|                           |        |                                                                                  | Revise 505 Description |                     |
|                           |        |                                                                                  | 모                      |                     |
|                           |        |                                                                                  | ÓÓ                     | <u>mQ</u>           |
|                           |        |                                                                                  | CT Job Standards       | JD Acknowledgements |

5. Type in the employee last name into the Text Search box, and open the JD Acknowledgement by clicking on the Pen and Paper icon.

|            |                      | <       |     | Home          | Page      | JD Acknowledgemen  | ts              |                                |                           |              |               |                                                     |             |                    |
|------------|----------------------|---------|-----|---------------|-----------|--------------------|-----------------|--------------------------------|---------------------------|--------------|---------------|-----------------------------------------------------|-------------|--------------------|
|            | Welcome              |         |     |               |           |                    |                 |                                |                           |              |               |                                                     |             |                    |
|            | Kathy Moo            | re      | Ter | dine et Me    |           | Manager and D      | ins at Demonto  |                                | Application Type (        | Cuele)       |               | Outlete Filter                                      | Text Course | L.                 |
|            | 🗹 🚑 i                | <u></u> |     | l Indirect Ma | Managere  | All Direct And I   | ndirect Reports | rte 🗸 🚺                        | 2024 New Job De           | cycle)       | owledgments / |                                                     | fudge       |                    |
| • 1        | Impersonating Lisa F | Romero  | A   | i muneci      | rianayers | · All Direct And I | nullect Kepol   |                                | 2024 New JOD De           | SCHPLION ACK | owiedyments ( | * All Records *                                     | Tudge       | ~ ~                |
|            |                      |         | >   |               |           |                    |                 |                                |                           |              |               |                                                     |             |                    |
| Q          | Search               | $\sim$  |     | Action        | Dept Code | Employee Name      | Posn ID         | Pavroll Title                  | Working Title             | Created On   | Completed     | Status of Workflow                                  | JD          | Supervisor/Manager |
| 0          | My Information       | n ~     |     |               |           |                    |                 |                                |                           |              |               |                                                     | ACKNWIGO?   | Name               |
| žΞ         | Actions              | $\sim$  |     |               |           |                    |                 |                                |                           |              |               |                                                     |             |                    |
| <b>ííí</b> | Analytics            | ~       |     | ď             | PERS      | Anna Fudge         | 40031855        | COMPENSATION<br>ANL 4 (000613) | Compensation<br>Analyst 4 | 12/20/2024   | 12/20/2024    | Workflow was Finalized on<br>12/20/2024 10:38:22 AM | True        | Kathy Moore        |
| a          | Cearch               |         |     |               |           |                    |                 |                                |                           |              |               |                                                     |             |                    |

6. Click on the PDF symbol indicating the acknowledged JD, and then click on the Download File(s) option to save it electronically to your computer.

| Job Acknowledg        | ment                                                                    |                                                | × |
|-----------------------|-------------------------------------------------------------------------|------------------------------------------------|---|
|                       | Acknowledged 12/20/2                                                    | 024 10:38 AM Eastern Time                      |   |
| Employee Name         | Anna Fudge                                                              |                                                |   |
| Manager Name          | Kathy Moore                                                             |                                                |   |
| Department            | PERS                                                                    |                                                |   |
| Ovda                  | 2024 New Job Description Advanded                                       |                                                |   |
| Cycle                 | 2024 New Job Description Acknowledgme                                   |                                                |   |
|                       |                                                                         |                                                |   |
|                       |                                                                         |                                                |   |
|                       |                                                                         |                                                |   |
| Job acknowledg        | jed by the employee appears below (archived job                         | )                                              |   |
| UC SANT               | A BARBARA                                                               | COMPENSATION ANL 4 (000613)<br>Job Description | Î |
|                       |                                                                         |                                                |   |
| View tool tips for ad | section. A downloadable Job Description template is available on the HR |                                                |   |
| website at https://w  | ww.m.ucsb.euu/m-units/compensation/job-bunu                             |                                                |   |
| Job History/Sta       | itus                                                                    |                                                |   |
| Approved Date:        | 12/19/2024 9:44:27 PM                                                   |                                                |   |
| Date Last Edited:     | 12/19/2024 9:44:21 PM                                                   |                                                |   |
| Last Action Effective | Date: 1/1/2025                                                          |                                                |   |
| East Action Enective  | 1/1/2025                                                                |                                                |   |
| Organization D        | etails                                                                  |                                                |   |
| Business Unit (Locat  | tion): SBCMP                                                            |                                                |   |
| Department Code       | PERS                                                                    |                                                |   |
| Department Name:      | PERS (HUMAN RESOURCES)                                                  |                                                |   |
| Division Name:        | Admin Services                                                          |                                                |   |
| Confirm File Down     | load                                                                    |                                                |   |
| Commit File Down      | lioau                                                                   | ×                                              |   |
| Cognity pattings of y | our browser and natwork require confirmatio                             | n to proceed with the                          |   |
| requested file downlo | ad. This prevents unauthorized file download                            | s by third parties.                            |   |
|                       |                                                                         | · · · · · · · · · · · · · · · · · · ·          |   |
| Please click the b    | utton "Download File(s)" to confirm                                     | the download.                                  |   |
|                       |                                                                         |                                                |   |

Download File(s)

7. The saved document contains an Acknowledgement cover page and a PDF of the JD. The Acknowledgement cover page replaces the need for a wet-signed JD.

| UC SANTA                                                                                                    | BARBARA                                                                                                    |                                                                                                    |                                                                                                    |  |
|----------------------------------------------------------------------------------------------------|----------------------------------------------------------------------------------------------------|----------------------------------------------------------------------------------------------------|----------------------------------------------------------------------------------------------------|--|
| Job De                                                                                                    | scription Acknowledgem                                                                                                    | ent                                                                                                    |                                                                                                    |  |
| Employee:                                                                                                    | Anna Fudge                                                                                                    |                                                                                                    |                                                                                                    |  |
| Manager:                                                                                                    |                                                                                                    |                                                                                                    |                                                                                                    |  |
| Job Description:                                                                                                    |                                                                                                    |                                                                                                    |                                                                                                    |  |
| Joh Code:                                                                                                    |                                                                                                    |                                                                                                    |                                                                                                    |  |
| Job Code.                                                                                                    | 40031033                                                                                                    |                                                                                                    |                                                                                                    |  |
| Acknowledgement Date:                                                                                                    | 12/20/2024                                                                                                    |                                                                                                    |                                                                                                    |  |
| Job Description version:                                                                                                    | 14                                                                                                    |                                                                                                    |                                                                                                    |  |
| UC SANTA BA                                                                                                    | RBARA                                                                                                    | COMPENSATIOn COMPENSATION COMPENSATION COMPENSATION COMPANY AND COMPANY AND COMPANY ANY AND COMPANY AND COMPANY AND COMPANY AND COMPANY AND COMPANY AN | ON ANL 4 (000613<br>Job Description                                                                                |  |
| template is available on the H                                                                                                    | R website at https://www.hr.ucst                                                                                                    | b.edu/hr-units/compensatio                                                                                                    | n/job-builder                                                                                                    |  |
| Job History/Status                                                                                                    |                                                                                                    |                                                                                                    |                                                                                                    |  |
| Approved Date:                                                                                                    | 12/19/2024 9:44:27 PM                                                                                                    |                                                                                                    |                                                                                                    |  |
| Date Last Edited:                                                                                                    | 12/19/2024 9:44:21 PM                                                                                                    |                                                                                                    |                                                                                                    |  |
| Last Action Approved:                                                                                                    | Upward Reclassification                                                                                                    |                                                                                                    |                                                                                                    |  |
| Last Action Effective Date:                                                                                                    | 1/1/2025                                                                                                    |                                                                                                    |                                                                                                    |  |
| Organization Details                                                                                                    |                                                                                                    |                                                                                                    |                                                                                                    |  |
| Business Unit (Location):                                                                                                    | SBCMP                                                                                                    |                                                                                                    |                                                                                                    |  |
| Department Code                                                                                                    | PERS                                                                                                    |                                                                                                    |                                                                                                    |  |
| Department Name:                                                                                                    | PERS (HUMAN RESOURCES)                                                                                                    |                                                                                                    |                                                                                                    |  |
| Division Name:                                                                                                    | Admin Services<br>The Department of Human Resources is dedicated to providing exemplary<br>customer service in support of teaching, research and the public service mission<br>of UCSB. We are committed to forming strategic partnerships within the UCSB<br>community that create a work environment designed to attract, develop and<br>retain the best qualified people. The department has a staff of 30+ employees<br>and is made up of the following units: Compensation and Classification,<br>Employee Engagement, Employee and Labor Relations, Employee Services<br>(academic and staff assistance program, leave administration, healthcare<br>facilitation, work/life resources, workplace accommodations), Talent<br>Acquisition/Training and Development, UCPath Position Control/Workforce<br>Administration, and HR office operations. |                                                                                                    |                                                                                                    |  |
| Department Profile (Specific<br>Information about<br>Department/Program):                                                          | retain the best qualified people<br>and is made up of the following<br>Employee Engagement, Emplo<br>(academic and staff assistance<br>facilitation, work/life resources<br>Acquisition/Training and Devel<br>Administration, and HR office of                                                                                                    | e. The department has a sta<br>g units: Compensation and<br>yee and Labor Relations, Er<br>program, leave administra<br>s, workplace accommodation<br>opment, UCPath Position Co<br>operations.                                                                                                    | If of 30+ employees<br>Classification,<br>mployee Services<br>tion, healthcare<br>ns), Talent<br>ontrol/Workforce  |  |
| Department Profile (Specific<br>Information about<br>Department/Program):<br>Position Details                                      | retain the best qualified people<br>and is made up of the following<br>Employee Engagement, Emplo<br>(academic and staff assistance<br>facilitation, work/life resources<br>Acquisition/Training and Devel<br>Administration, and HR office of                                                                                                    | e. The department has a sta<br>g units: Compensation and<br>yee and Labor Relations, Er<br>program, leave administra<br>s, workplace accommodation<br>opment, UCPath Position Co<br>operations.                                                                                                    | iff of 30+ employees<br>Classification,<br>mployee Services<br>tion, healthcare<br>ns), Talent<br>ontrol/Workforce |  |
| Department Profile (Specific<br>Information about<br>Department/Program):<br>Position Details<br>Position ID:                      | retain the best qualified people<br>and is made up of the following<br>Employee Engagement, Emplo<br>(academic and staff assistance<br>facilitation, work/life resources<br>Acquisition/Training and Devel<br>Administration, and HR office of<br>40031855                                                                                                    | e. The department has a sta<br>g units: Compensation and<br>yee and Labor Relations, Er<br>e program, leave administra<br>s, workplace accommodation<br>opment, UCPath Position Co<br>opperations.                                                                                                    | iff of 30+ employees<br>Classification,<br>mployee Services<br>tion, healthcare<br>ns), Talent<br>ontrol/Workforce |  |
| Department Profile (Specific<br>Information about<br>Department/Program):<br>Position Details<br>Position ID:<br>UC Payroll Title: | retain the best qualified people<br>and is made up of the following<br>Employee Engagement, Emplo<br>(academic and staff assistance<br>facilitation, work/life resources<br>Acquisition/Training and Devel<br>Administration, and HR office of<br>40031855<br>COMPENSATION ANL 4 (00061                                                                                                    | e. The department has a sta<br>g units: Compensation and<br>yee and Labor Relations, Er<br>e program, leave administra<br>s, workplace accommodation<br>opment, UCPath Position Co<br>operations.                                                                                                    | iff of 30+ employees<br>Classification,<br>mployee Services<br>tion, healthcare<br>ns), Talent<br>ontrol/Workforce |  |